# ECEでのエージェントとパーティション管理者 のSSOの設定およびトラブルシューティング

| 内容                                                                 |
|--------------------------------------------------------------------|
| <u>はじめに</u>                                                        |
| <u>前提条件</u>                                                        |
| <u>要件</u>                                                          |
| <u>使用するコンポーネント</u>                                                 |
| <u>背景説明</u>                                                        |
| <u>設定手順</u>                                                        |
| <u>ECEの証明書利用者信頼の設定</u>                                             |
| <u>IDプロバイダーの設定</u>                                                 |
| <u>証明書の作成とインポート</u>                                                |
| <u>エージェントシングルサインオンの設定</u>                                          |
| <u>パーティション設定でWeb Server/LB URLを設定します</u>                           |
| <u>パーティション管理者用のSSOの構成</u>                                          |
| <u>トラブルシューティング</u>                                                 |
| <u>トレースレベルの設定</u>                                                  |
| <u>トラブルシューティングシナリオ1</u>                                            |
| <u>17-</u>                                                         |
| <u>ログ分析</u><br>知道大学                                                |
|                                                                    |
|                                                                    |
| ーー・<br>ーー・<br>ーー・<br>ーー・<br>ーー・<br>ーー・<br>ーー・<br>ーー・<br>ーー・<br>ーー・ |
| <u>解決方法</u>                                                        |
| <u>トラブルシューティングシナリオ3</u>                                            |
| <u>17-</u>                                                         |
| <u>ログ分析</u><br>                                                    |
|                                                                    |
| <u> </u>                                                           |

# はじめに

このドキュメントでは、ECEソリューションでエージェントおよびパーティション管理者のシン グルサインオン(SSO)を設定するために必要な手順について説明します。

## 前提条件

## 要件

次の項目に関する知識があることが推奨されます。

Cisco Packaged Contact Center Enterprise(PCCE)

Cisco Unified Contact Center Enterprise (UCCE)

エンタープライズチャットおよび電子メール(ECE)

**Microsoft Active Directory** 

使用するコンポーネント

このドキュメントの情報は、次のソフトウェアとハードウェアのバージョンに基づいています。

UCCEバージョン: 12.6(1)

ECEバージョン:12.6(1)

Windows Server 2016上のMicrosoft Active Directoryフェデレーションサービス(ADFS)

このドキュメントの情報は、特定のラボ環境にあるデバイスに基づいて作成されました。このド キュメントで使用するすべてのデバイスは、クリアな(デフォルト)設定で作業を開始していま す。本稼働中のネットワークでは、各コマンドによって起こる可能性がある影響を十分確認して ください。

## 背景説明

Enterprise Chat and Email(ECE)コンソールはFinesseの外部からアクセスできますが、エージェ ントとスーパーバイザがFinesseを介してECEにログインできるようにするには、SSOを有効に する必要があります。

新しいパーティション管理者用にシングルサインオンを設定することもできます。これにより、 Cisco Administratorデスクトップにログインした新規ユーザに、Enterprise ChatおよびEmail Administration Consoleへのアクセス権が付与されます。

シングルサインオンに関する重要な注意事項:

- シングルサインオン用のシステムを構成するプロセスは、パーティションユーザーが必要な アクション(アプリケーションセキュリティの表示とアプリケーションセキュリティの管理 )を使用して、パーティションレベルでセキュリティノードに対して実行する必要がありま す。
- スーパーバイザおよび管理者がエージェントコンソール以外のコンソールにログインするには、SSOを有効にした後、パーティション設定でアプリケーションの有効な外部URLを指定する必要があります。詳細については、「一般的なパーティション設定」を参照してください。
- 管理者ロールまたはスーパーバイザロールを持つユーザがSSOログインクレデンシャルを 使用してFinesse外部のECEのパーティション1にサインインできるようにSSOを設定する には、Java Keystore(JKS)証明書が必要です。JKS証明書を受け取るには、IT部門に問い合

わせてください。

- Cisco IDSのSecure Sockets Layer(SSL)証明書は、インストールのすべてのアプリケーションサーバにインポートする必要があります。必要なSSL証明書ファイルを取得するには、 IT部門またはCisco IDSサポートに問い合わせてください。
- Unified CCEのDBサーバの照合順序では、大文字と小文字が区別されます。ユーザ情報エンドポイントURLから返される要求のユーザ名と、Unified CCEのユーザ名は同じでなければなりません。これらが同じでない場合、シングルサインオンエージェントはログインしていると認識されず、ECEはエージェントのアベイラビリティをUnified CCEに送信できません
- Cisco IDSのSSOの設定は、シングルサインオン用にUnified CCEで設定されているユーザに 影響します。ECEでSSOを有効にするユーザが、Unified CCEでSSO用に設定されていることを確認します。詳細については、Unified CCE管理者に問い合わせてください。

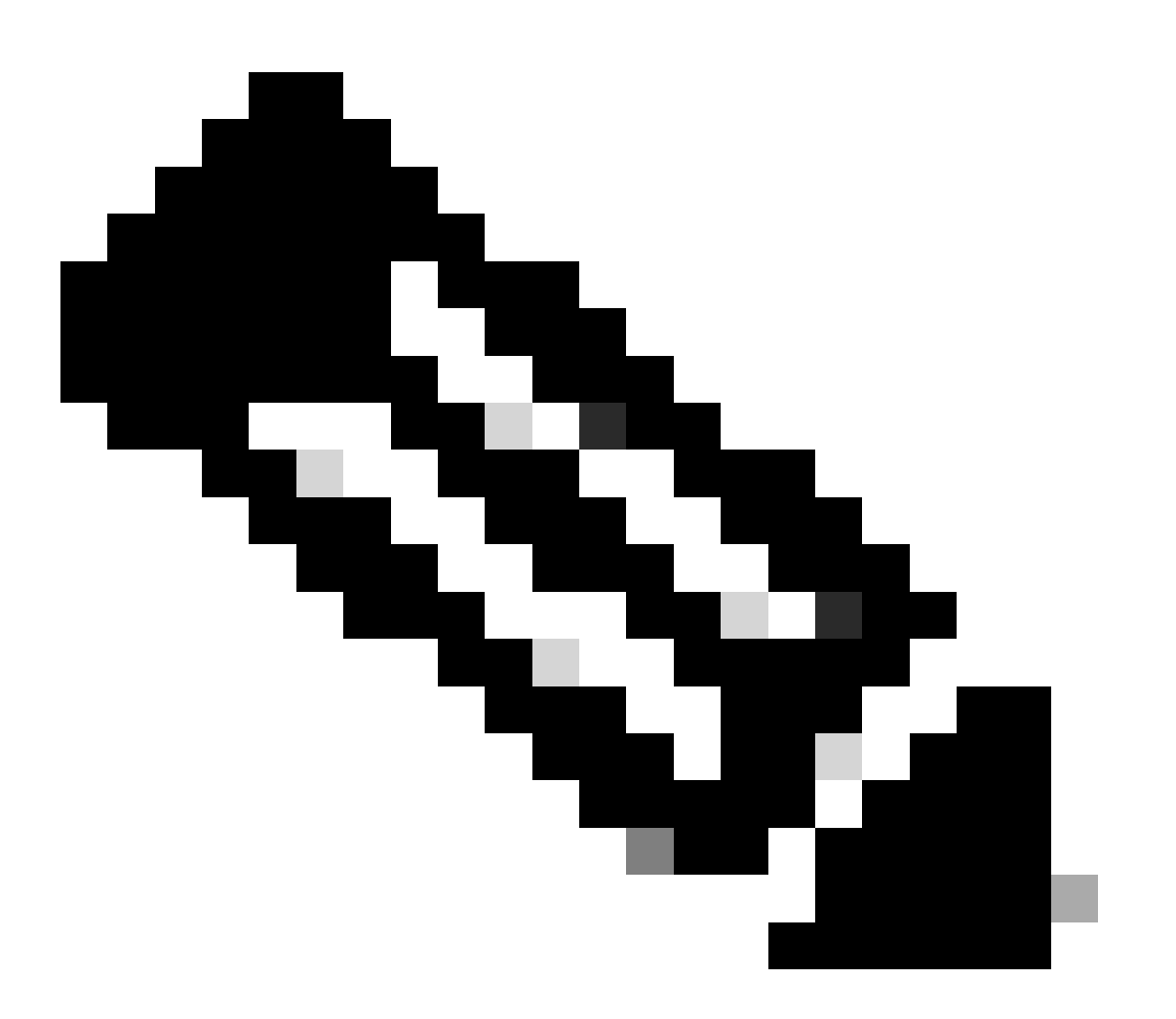

注:

- ECEでSSOを有効にするユーザが、Unified CCEでSSO用に設定されていることを 確認します。
- このドキュメントでは、リソースフェデレーションサーバーとアカウントフェデレ

ーションサーバーが同じコンピューターにインストールされている単一AD FS展開 で、ECEの証明書利用者信頼を構成する手順について説明します。

スプリットAD FS導入の場合は、各バージョンのECEインストールおよび構成ガイドに移動します。

設定手順

ECEの証明書利用者信頼の設定

手順 1

AD FS管理コンソールを開き、AD FS > Trust Relationships > Relying Party Trustに移動します。

手順2

Actionsセクションで、Add Relying Party Trust...をクリックします。

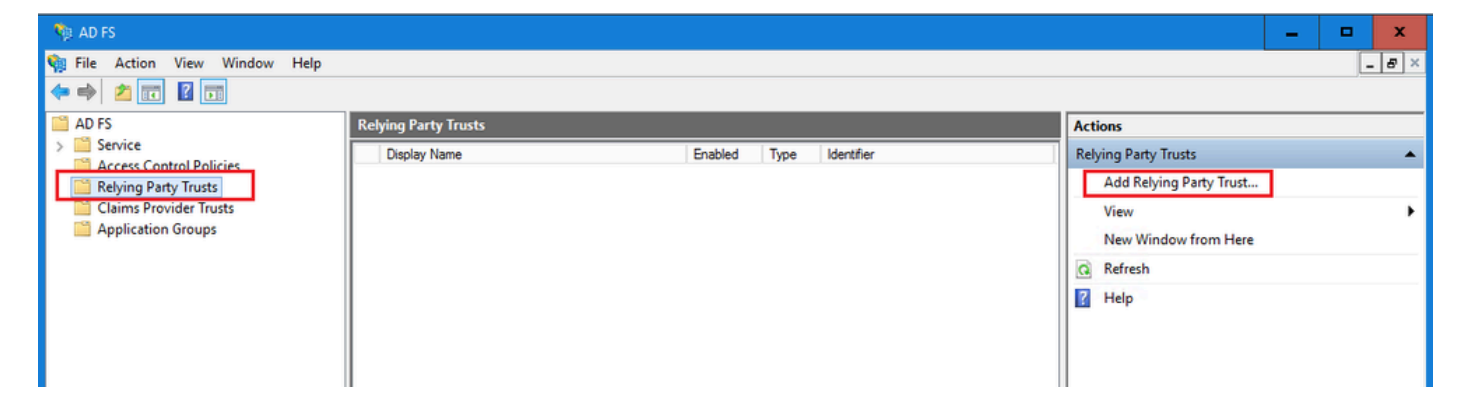

手順 3

証明書利用者信頼の追加ウィザードで、[開始]をクリックし、次の手順を実行します。

a. Select Data SourceページでEnter data about the reply party manuallyオプションを選択し、 Nextをクリックします。

| 🛯 🏘 Add Relying Party Trust Wi                                                                                                    | zard                                                                                                    | x         |
|----------------------------------------------------------------------------------------------------|----------------------------------------------------------------------------------------------------|-----------|
| Select Data Source                                                                                                    |                                                                                                    |           |
| Steps  Welcome  Select Data Source  Specify Display Name  Configure Certificate  Configure URL  Configure Identifiers  Ready to Add Trust  Finish | Select an option that this wizard will use to obtain data about this relying party: Import data about the relying party published online or on a local network Use this option to import the necessary data and certificates from a relying party organization that its federation metadata address (host name or URL): Example: fs.contoso.com or https://www.contoso.com/app Import data about the relying party from a file Use this option to import the necessary data and certificates from a relying party organization that exported its federation metadata to a file. Ensure that this file is from a trusted source. This wizard validate the source of the file. Federation metadata file location: Import data about the relying party manually Use this option to manually input the necessary data about this relying party organization. | publishes |
|                                                                                                    | < Previous Next > C                                                                                                    | Cancel    |

b. 「表示名の指定」ページで、証明書利用者の表示名を指定します。[Next] をクリックします。

| ؋ Add Relying Party Trust W                          | izard                                                                 | x |
|------------------------------------------------------|-----------------------------------------------------------------------|---|
| Specify Display Name                                 |                                                                       |   |
| Steps                                                | Enter the display name and any optional notes for this relying party. |   |
| Welcome                                              | Display name:                                                         |   |
| Select Data Source                                   | ECE Console                                                           |   |
| Specify Display Name                                 | Notes:                                                                |   |
| Configure Certificate                                | ECE 12.6.1                                                            |   |
| Configure URL                                        |                                                                       |   |
| Configure Identifiers                                |                                                                       |   |
| <ul> <li>Choose Access Control<br/>Policy</li> </ul> |                                                                       | ~ |
| Ready to Add Trust                                   |                                                                       |   |
| Finish                                               |                                                                       |   |
|                                                      |                                                                       |   |
|                                                      |                                                                       |   |
|                                                      |                                                                       |   |
|                                                      |                                                                       |   |
|                                                      |                                                                       |   |
|                                                      |                                                                       |   |
|                                                      |                                                                       |   |
|                                                      |                                                                       |   |
|                                                      |                                                                       |   |
|                                                      |                                                                       | _ |
|                                                      | < Previous Next > Cancel                                              |   |

c.「URLの構成」ページで、次の操作を行います。

i. Enable support for the SAML 2.0 Web SSO protocolオプションを選択します。

ii. 証明書利用者SAML 2.0 SSOサーバのURLフィールドに、https://<Web-Server-Or-Load-Balancer-FQDN>/system/SAML/SSO/POST.controller形式のURLを入力します。

| 🖣 Add Relying Party Trust W                                                                                                    | izard                                                                                                    | ŀ |
|----------------------------------------------------------------------------------------------------|----------------------------------------------------------------------------------------------------|---|
| Configure URL                                                                                                    |                                                                                                    |   |
| Steps  Welcome  Select Data Source  Specify Display Name  Configure Certificate  Configure URL  Configure Identifiers  Ready to Add Trust  Finish | AD FS supports the WS-Trust, WS-Federation and SAML 2.0 WebSSO protocols for relying parties. If WS-Federation, SAML, or both are used by the relying party, select the check boxes for them and specify the URLs to use. Support for the WS-Trust protocol is always enabled for a relying party.  □ Enable support for the WS-Federation Passive protocol The WS-Federation Passive protocol URL supports Web-browser-based claims providers using the WS-Federation Passive protocol URL: □ Example: https://fs.contoso.com/adfs/ls/  ✓ Enable support for the SAML 2.0 WebSSO protocol The SAML 2.0 single-sign-on (SSO) service URL supports Web-browser-based claims providers using the SAML 2.0 WebSSO protocol Relying party SAML 2.0 SSO service URL:  Int SAML 2.0 SSO service URL: Int status 2.0 SSO service URL: Int status 2.0 SSO service URL: Int status 2.1 SSO service URL: Int status 2.1 S |   |

- d. Configure Identifiersページで、証明書利用者信頼識別子を指定し、Addをクリックします。
  - ・ 値はhttps://<Web-Server-Or-Load-Balancer-FQDN>/形式である必要があります。

| 🖣 Add Relying Party Trust Wi                         | zard                                                                                                    | x                  |
|------------------------------------------------------|----------------------------------------------------------------------------------------------------|--------------------|
| Configure Identifiers                                |                                                                                                    |                    |
| Steps<br>Welcome                                     | Relying parties may be identified by one or more unique identifier strings. Specify the identifier<br>party trust. | s for this relying |
| Select Data Source                                   | Relying party trust identifier:                                                                                    |                    |
| Specify Display Name                                 | https://ece126web1a.jo123.local/                                                                                   | Add                |
| Configure Certificate                                | Example: https://fs.contoso.com/adfs/services/trust                                                                |                    |
| Configure URL                                        | Relying party trust identifiers:                                                                                   |                    |
| Configure Identifiers                                |                                                                                                    | Remove             |
| <ul> <li>Choose Access Control<br/>Policy</li> </ul> |                                                                                                    |                    |
| Ready to Add Trust                                   |                                                                                                    |                    |
| Finish                                               |                                                                                                    |                    |
|                                                      |                                                                                                    |                    |
|                                                      |                                                                                                    |                    |
|                                                      |                                                                                                    |                    |
|                                                      |                                                                                                    |                    |
|                                                      |                                                                                                    |                    |
|                                                      |                                                                                                    |                    |
|                                                      |                                                                                                    |                    |
|                                                      |                                                                                                    |                    |
|                                                      |                                                                                                    |                    |
|                                                      |                                                                                                    |                    |
|                                                      | < Previous Next >                                                                                                  | Cancel             |

e.Choose Access Control Policyページで、デフォルト値の「Permit everyone」ポリシーでNextを クリックします。

| - p: Add Kelying Party Hust M | 12010                                                           | ^                                         |
|-------------------------------|-----------------------------------------------------------------|-------------------------------------------|
| Choose Access Contro          | ol Policy                                                       |                                           |
| Steps                         | Choose an access control policy:                                |                                           |
| Welcome                       | Name                                                            | Description                               |
| Select Data Source            | Permit everyone                                                 | Grant access to everyone.                 |
| Specify Display Name          | Permit everyone and require MFA                                 | Grant access to everyone and require M    |
| Carlour Carlo                 | Permit everyone and require MFA for specific group              | Grant access to everyone and require M    |
| Configure Certificate         | Permit everyone and require MFA from extranet access            | Grant access to the intranet users and re |
| Configure URL                 | Permit everyone and require MFA from unauthenticated devices    | Grant access to everyone and require M    |
| Configure Identifiers         | Permit everyone and require MFA, allow automatic device registr | Grant access to everyone and require M    |
| Choose Access Control         | Permit everyone for intranet access                             | Grant access to the intranet users.       |
| Policy                        | Permit specific group                                           | Grant access to users of one or more sp   |
| Readv to Add Trust            |                                                                 |                                           |
| <ul> <li>Division</li> </ul>  | Policy                                                          |                                           |
|                               | Permit everyone                                                 | user will be permitted access for this    |
|                               | < Prev                                                          | ious Next > Cancel                        |

f.「信頼を追加する準備ができました」ページで、「次へ」をクリックします。

Add Daluis

| 🐴 Add Relying Party Trust Wiza                                                                                                    | rd                                                                                                    | x |
|----------------------------------------------------------------------------------------------------|----------------------------------------------------------------------------------------------------|---|
| Ready to Add Trust                                                                                                    |                                                                                                    |   |
| Steps         Welcome         Select Data Source         Specify Display Name         Configure Certificate         Configure URL         Configure Identifiers         Choose Access Control Policy         Ready to Add Trust         Finish | The relying party trust has been configured. Review the following settings, and then click Next to add the relying party trust to the AD FS configuration database.           Monitoring         Identifiers         Encryption         Signature         Accepted Claims         Organization         Endpoints         Not <           Specify the monitoring settings for this relying party trust.         Relying party's federation metadata URL: | > |
|                                                                                                    | < Previous Next > Cancel                                                                                                    |   |

g.証明書利用者信頼が正常に追加されたら、[閉じる]をクリックします。

| 🐐 Add Relying Party Trust W                                                                                      | /izard                                                                                                 | x |
|----------------------------------------------------------------------------------------------------|----------------------------------------------------------------------------------------------------|---|
| Finish                                                                                                    |                                                                                                    |   |
| Steps  Welcome Select Data Source Specify Display Name Configure Certificate Configure URL Configure Identifiers | The relying party trust was successfully added.  Configure claims issuance policy for this application |   |
| <ul> <li>Choise Access Control</li> <li>Policy</li> <li>Ready to Add Trust</li> </ul>                            |                                                                                                    |   |
| Finish                                                                                                    |                                                                                                    |   |
|                                                                                                    |                                                                                                    |   |
|                                                                                                    |                                                                                                    |   |
|                                                                                                    |                                                                                                    |   |
|                                                                                                    | Close                                                                                                  |   |

信頼プロバイダーの信頼の一覧で、ECE用に作成された証明書利用者信頼を選択し、操作セクションでプロパティをクリックします。

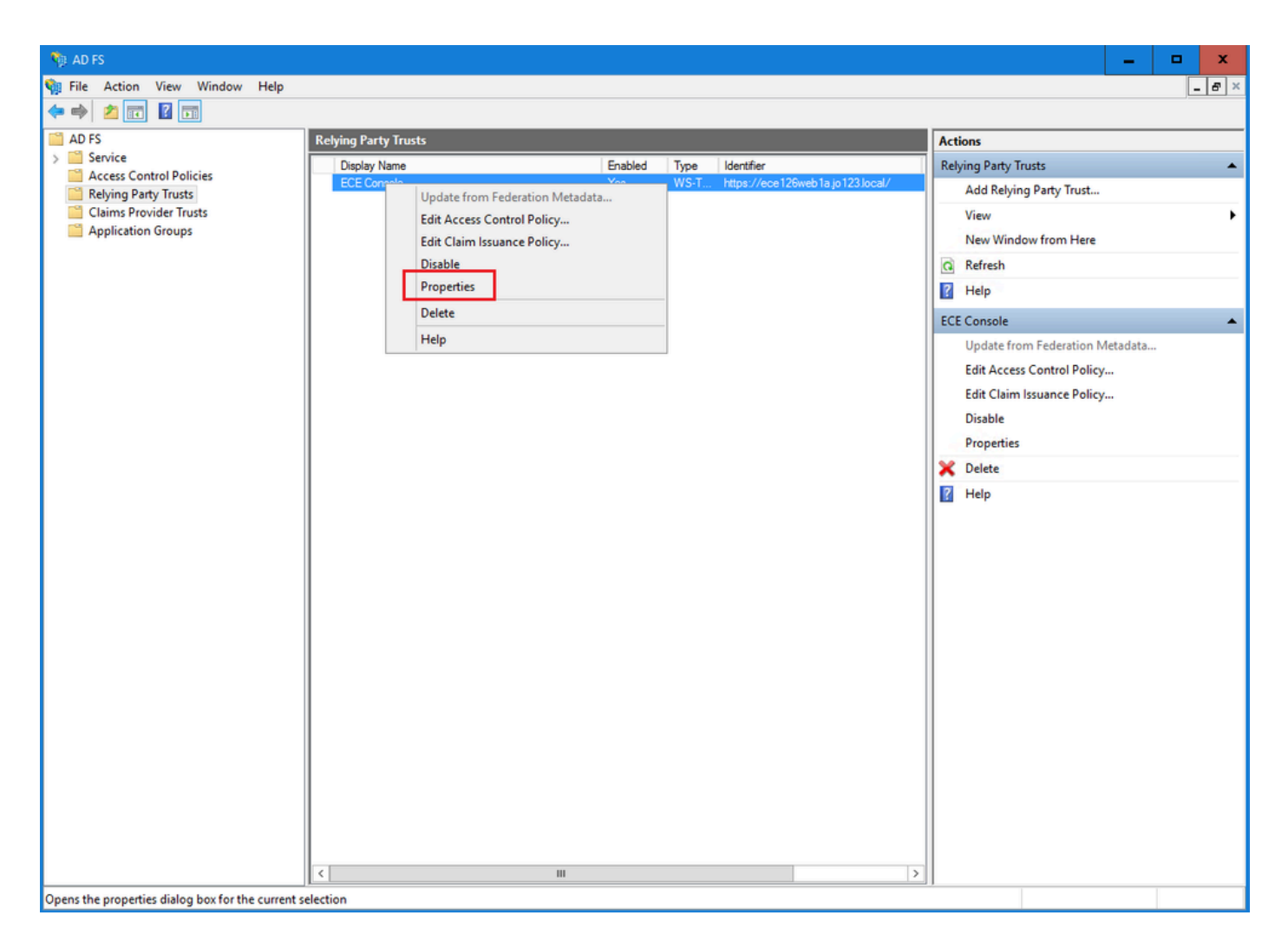

Propertiesウィンドウで、Endpointsタブに移動し、Add SAML..ボタンをクリックします

| ECE Console Pro            | operties                     |                         |                   |               |                     | ×            |
|----------------------------|------------------------------|-------------------------|-------------------|---------------|---------------------|--------------|
| Monitoring<br>Organization | Identifiers<br>Endpoints     | Encryption<br>Proxy End | Signatu<br>points | re A<br>Notes | ccepted Cl<br>Advar | aims<br>nced |
| Specify the end            | points to use fo             | or SAML and             | WS-Fede           | rationPa      | issive proto        | cols.        |
| URL                        |                              | Inde                    | ex Bind           | ding          | Default             | Re           |
| SAML Asse<br>https://ec    | rtion Consun<br>e126web1a.jo | ner Endpoin<br>123.I 0  | rts<br>POS        | ST            | No                  |              |
|                            |                              |                         |                   |               |                     |              |
|                            |                              |                         |                   |               |                     |              |
|                            |                              |                         |                   |               |                     |              |
|                            |                              |                         |                   |               |                     |              |
| <                          |                              |                         |                   |               |                     | >            |
| Add SAML                   |                              |                         |                   |               |                     |              |
| Add WS-Fede                | eration                      |                         | Ren               | nove          | Edit                |              |
|                            |                              | ОК                      | Ca                | ancel         | Арр                 | bly          |

Add an Endpointウィンドウで、次のように設定します。

- 1. エンドポイントタイプとしてSAML Logoutを選択します。
- 2. 信頼できるURLをhttps://<ADFS-server-FQDN>/adfs/ls/?wa=wsignoutcleanup1.0として指定します。
- 3. [OK] をクリックします。

# Add an Endpoint

| Endpoint type:           |                                |                 |
|--------------------------|--------------------------------|-----------------|
| SAML Logout              | ~                              |                 |
| Binding:                 |                                |                 |
| POST                     | ~                              |                 |
| Set the trusted URL      | as default                     |                 |
| Index: 0                 |                                |                 |
| Trusted URL:             |                                |                 |
| https://WIN-260MECJE     | C2.jo123.local/adfs/ls/?wa=wsi | gnoutcleanup1.0 |
| Example: https://sts.com | toso.com/adfs/ls               |                 |
| Response URL:            |                                |                 |
|                          |                                |                 |
| Example: https://sts.com | toso.com/logout                |                 |
|                          |                                |                 |
|                          | OK                             | Cancel          |

X

ステップ7

[信頼プロバイダーの信頼]の一覧で、ECE用に作成された信頼を選択し、[操作]セクションで[要求 保険契約の編集]をクリックします。

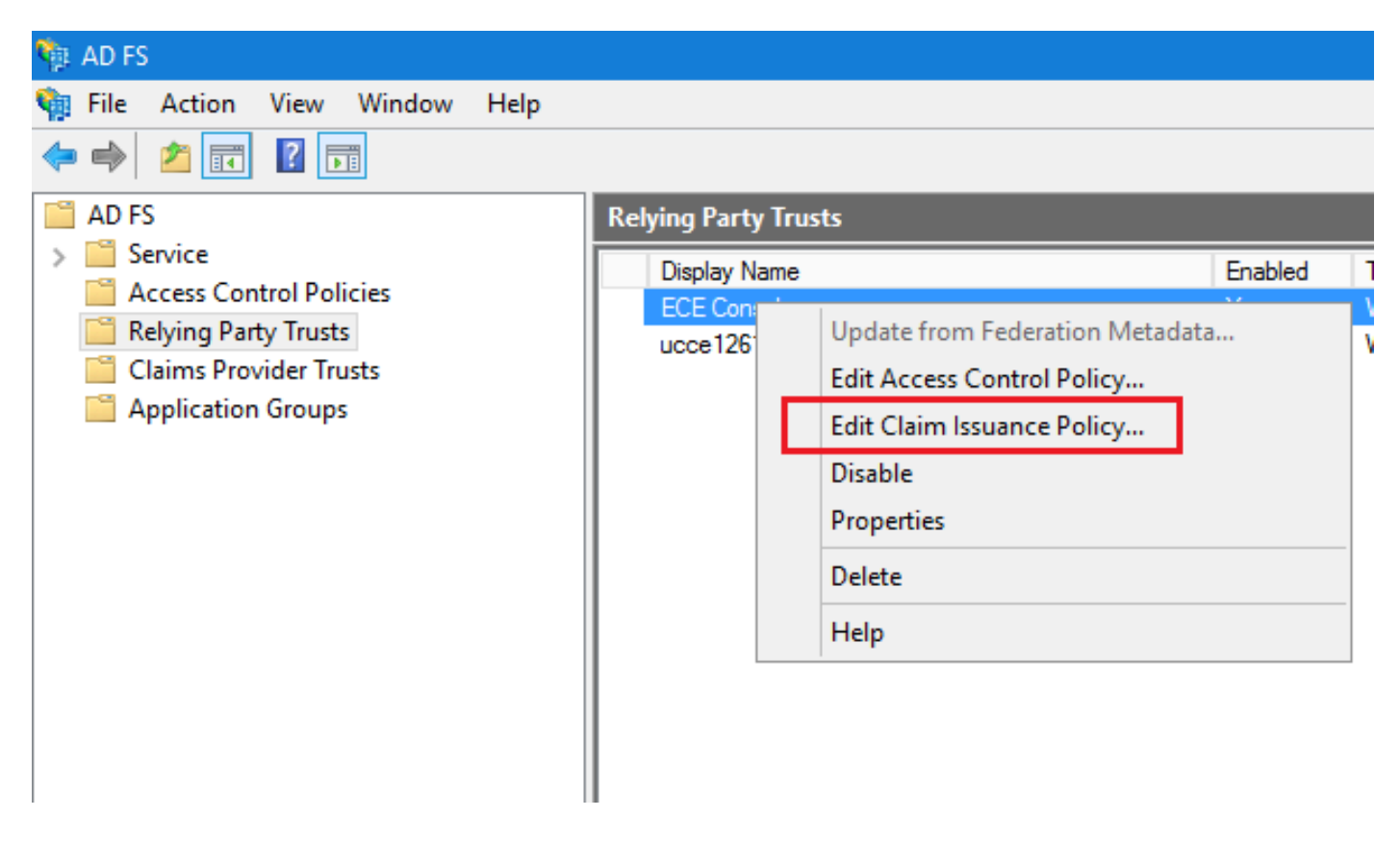

Edit Claim Insurance PolicyウィンドウのIssuance Transform Rulesタブで、Add Rule...ボタンを クリックし、次のように設定します。

a. Choose Rule Typeページで、ドロップダウンからSend LDAP Attributes as Claimsを選択し、 Nextをクリックします。

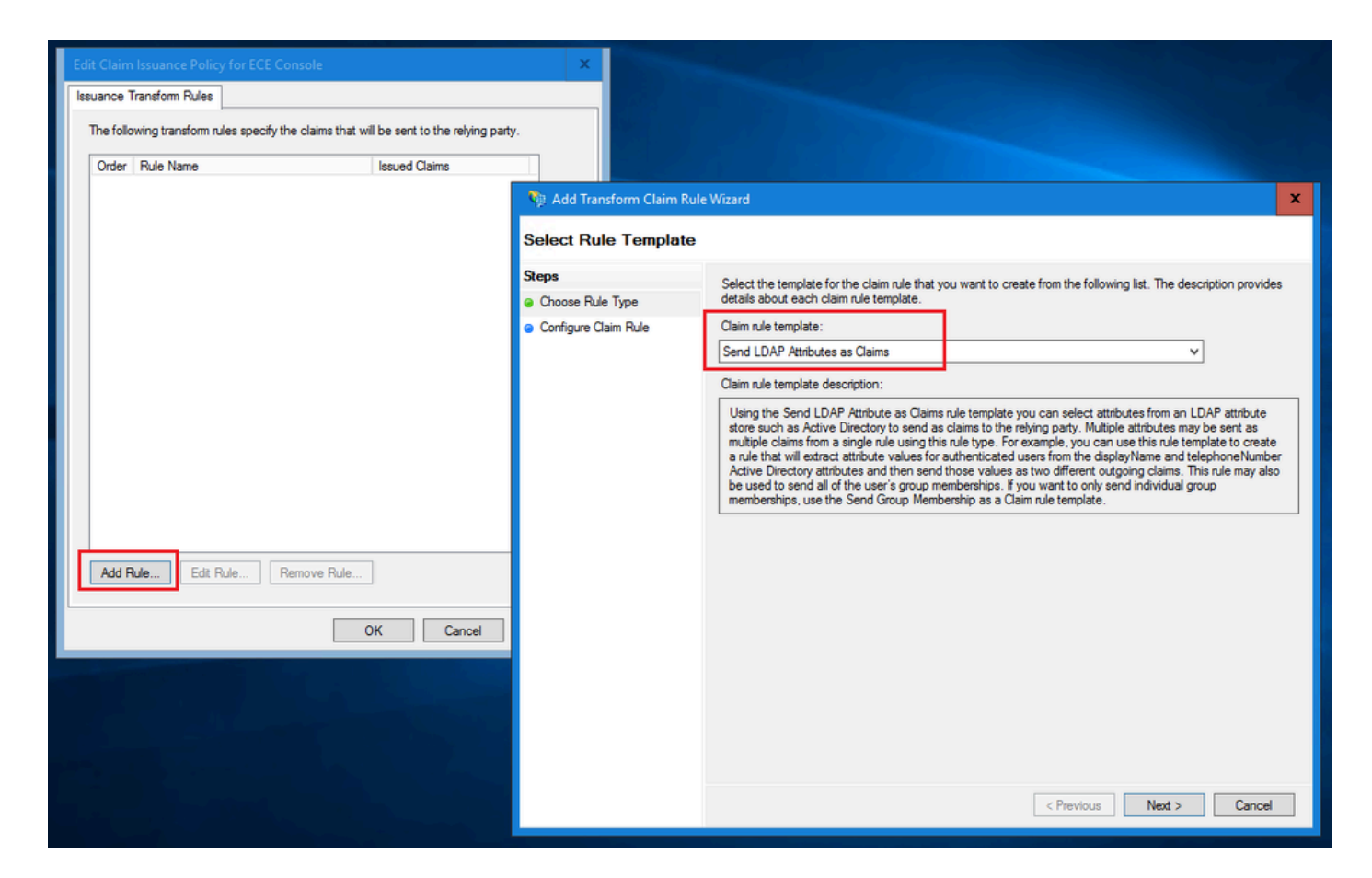

- b. [クレームルールの構成]ページで、次の操作を行います。
  - 1. クレームルール名を入力し、属性ストアを選択します。
  - 2. LDAP属性と出力方向の要求の種類のマッピングを定義します。
  - ・出力方向の要求の種類の名前として、名前IDを選択します。
  - FinishをクリックしてEdit Claim Insurance Policyウィンドウに戻り、OKをクリックします。

| 🏘 Add Transform Claim Rule                                              | Wizard                                                                                                    | x    |
|-------------------------------------------------------------------------|----------------------------------------------------------------------------------------------------|------|
| Configure Rule                                                          |                                                                                                    |      |
| Configure Rule<br>Steps<br>a Choose Rule Type<br>b Configure Claim Rule | You can configure this rule to send the values of LDAP attributes as claims. Select an attribute store from whether the extract LDAP attributes. Specify how the attributes will map to the outgoing claim types that will be issued from the rule.  Claim rule name: Account name to Name ID  Rule template: Send LDAP Attributes as Claims  Attribute store: Active Directory  Mapping of LDAP attributes to outgoing claim types:  DAP Attribute (Select or type to add more)  User-Principal-Name Name ID | iich |
|                                                                         | < Previous Finish Cancel                                                                                                    |      |

| Edit Claim Issuance Policy for ECE Con    | sole                                           | x |
|-------------------------------------------|------------------------------------------------|---|
| Issuance Transform Rules                  |                                                |   |
| The following transform rules specify the | claims that will be sent to the relying party. |   |
| Order Rule Name                           | Issued Claims                                  |   |
| 1 Account name to Name ID                 | Name ID                                        |   |
|                                           |                                                |   |
|                                           |                                                |   |
|                                           |                                                |   |
|                                           |                                                |   |
|                                           | 1                                              |   |
|                                           |                                                | L |
|                                           |                                                | 2 |
|                                           |                                                |   |
|                                           |                                                |   |
|                                           |                                                |   |
|                                           |                                                |   |
|                                           |                                                |   |
| Add Rule Edit Rule Rer                    | nove Rule                                      |   |
|                                           |                                                |   |
|                                           | OK Cancel Appl                                 | у |

[信頼プロバイダーの信頼]の一覧で、作成したECE証明書利用者信頼をダブルクリックします。

開いたPropertiesウィンドウで、Advancedタブに移動し、Secure hash algorithmをSHA-1または SHA-256に設定します。OK をクリックして、ウィンドウを閉じます。

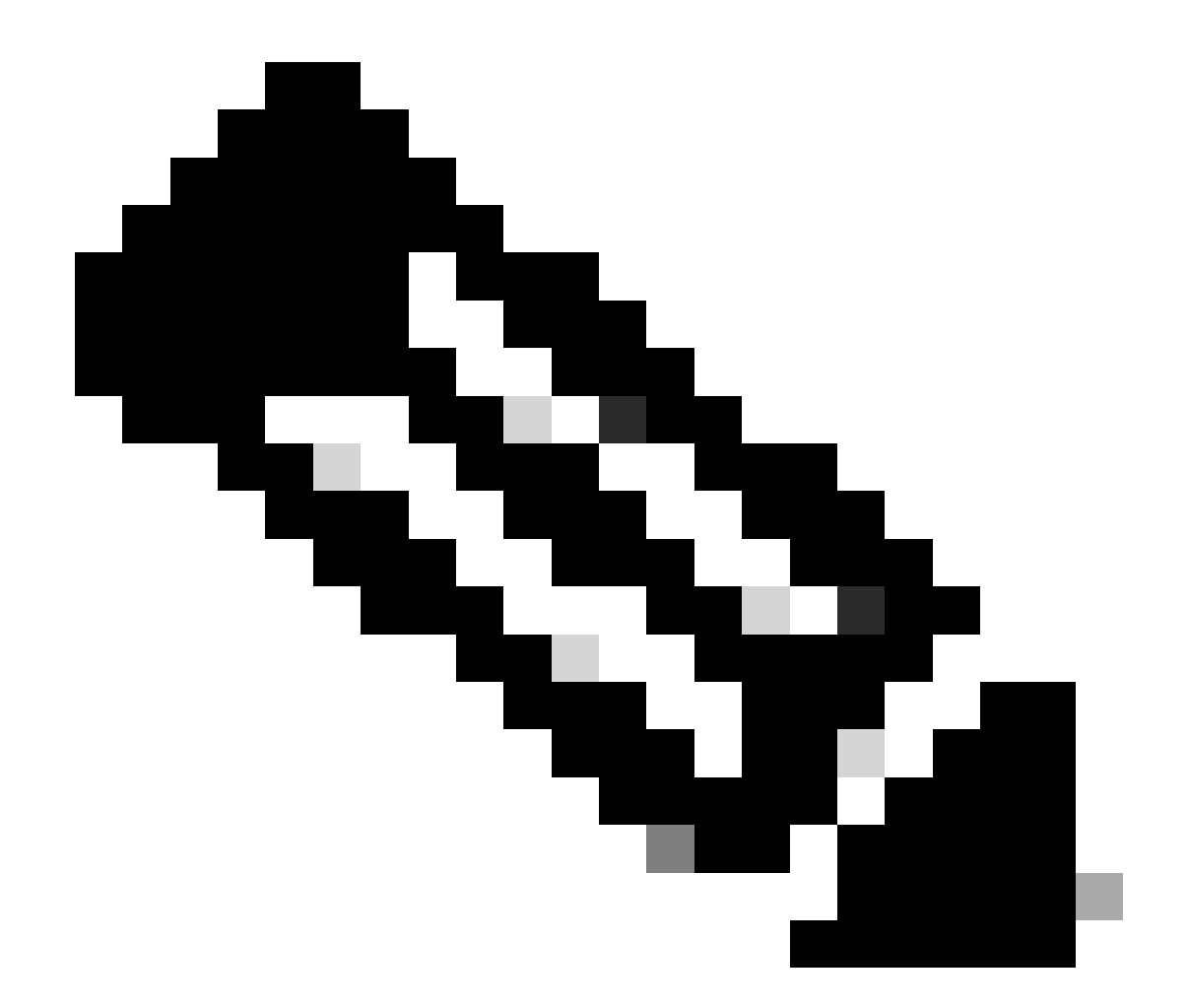

注:この値は、ECEのSSO設定で「サービスプロバイダー」に設定されている「署名ア ルゴリズム」の値と一致している必要があります

| Relying Party Trusts |                                                                                                    |                                                                |                              |                                  |
|----------------------|----------------------------------------------------------------------------------------------------|----------------------------------------------------------------|------------------------------|----------------------------------|
| Display Name         |                                                                                                    | Enabled                                                        | Туре                         | Identifier                       |
| ECE Console          |                                                                                                    | Yes                                                            | WS-T                         | https://ece126web1a.jo123.local/ |
| ECE Console          | Properties<br>Identifiers Encryption<br>Endpoints Proxy End<br>e secure hash algorithm to use<br>sh algorithm: SHA-256 | Yes<br>Signature Ac<br>Ipoints Notes<br>for this relying party | wS-1<br>cepted Cla<br>Advanc | https://ece126web1a.jo123.local/ |
|                      | ОК                                                                                                    | Cancel                                                         | Apply                        | y                                |

Federation Service Identifierの値を確認し、メモしてください。

AD FS管理コンソールで、AD FS >フェデレーションサービスのプロパティの編集>全般タブ>フェデレーションサービス識別子を選択し、右クリックします

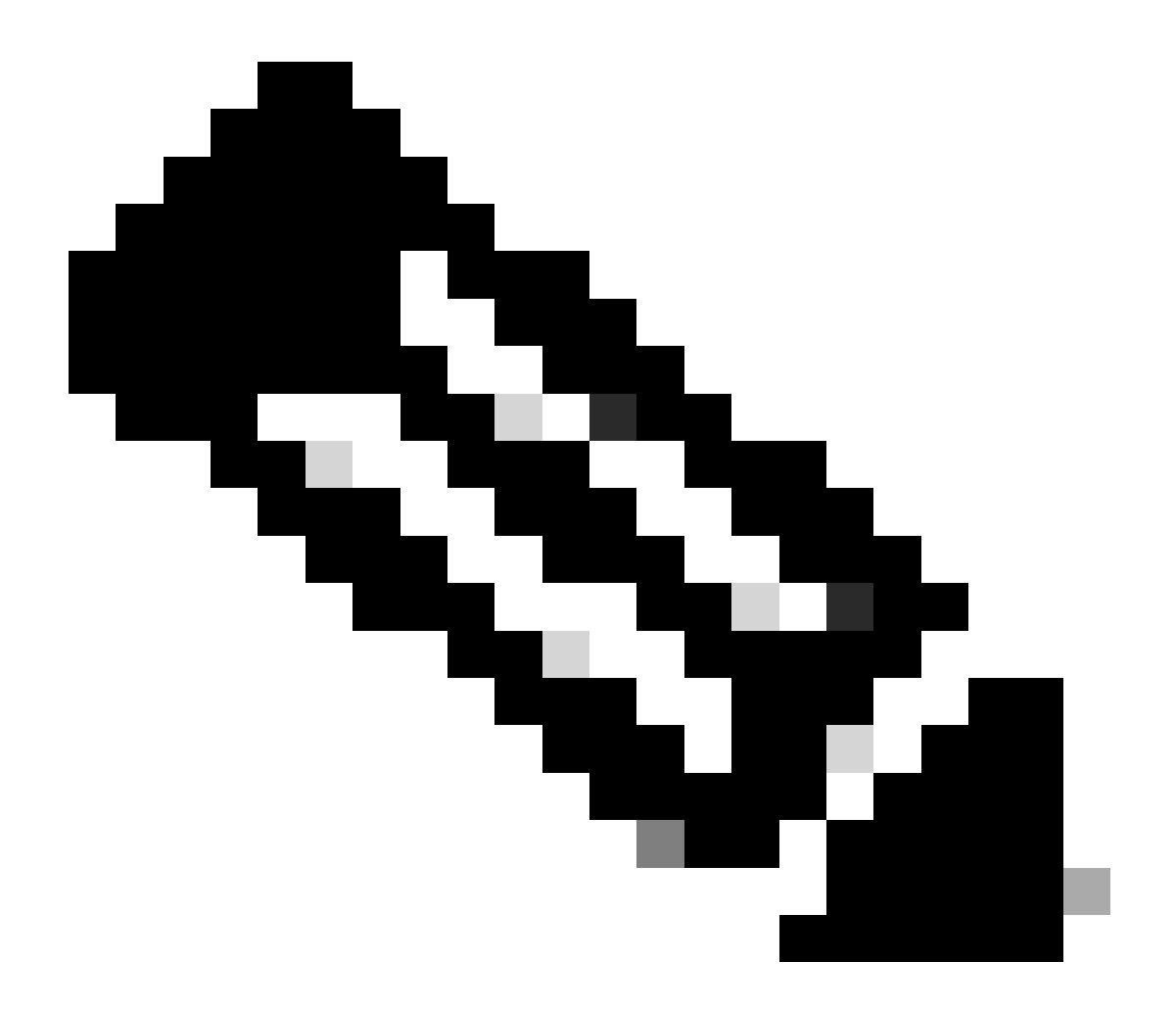

注:

- この値は、ECEのSSO設定でアイデンティティプロバイダーの「エンティティID」 値を設定するときと同じように追加する必要があります。
- http://を使用することは、ADFSが安全ではないことを意味するわけではありません。これは単なる識別子です。

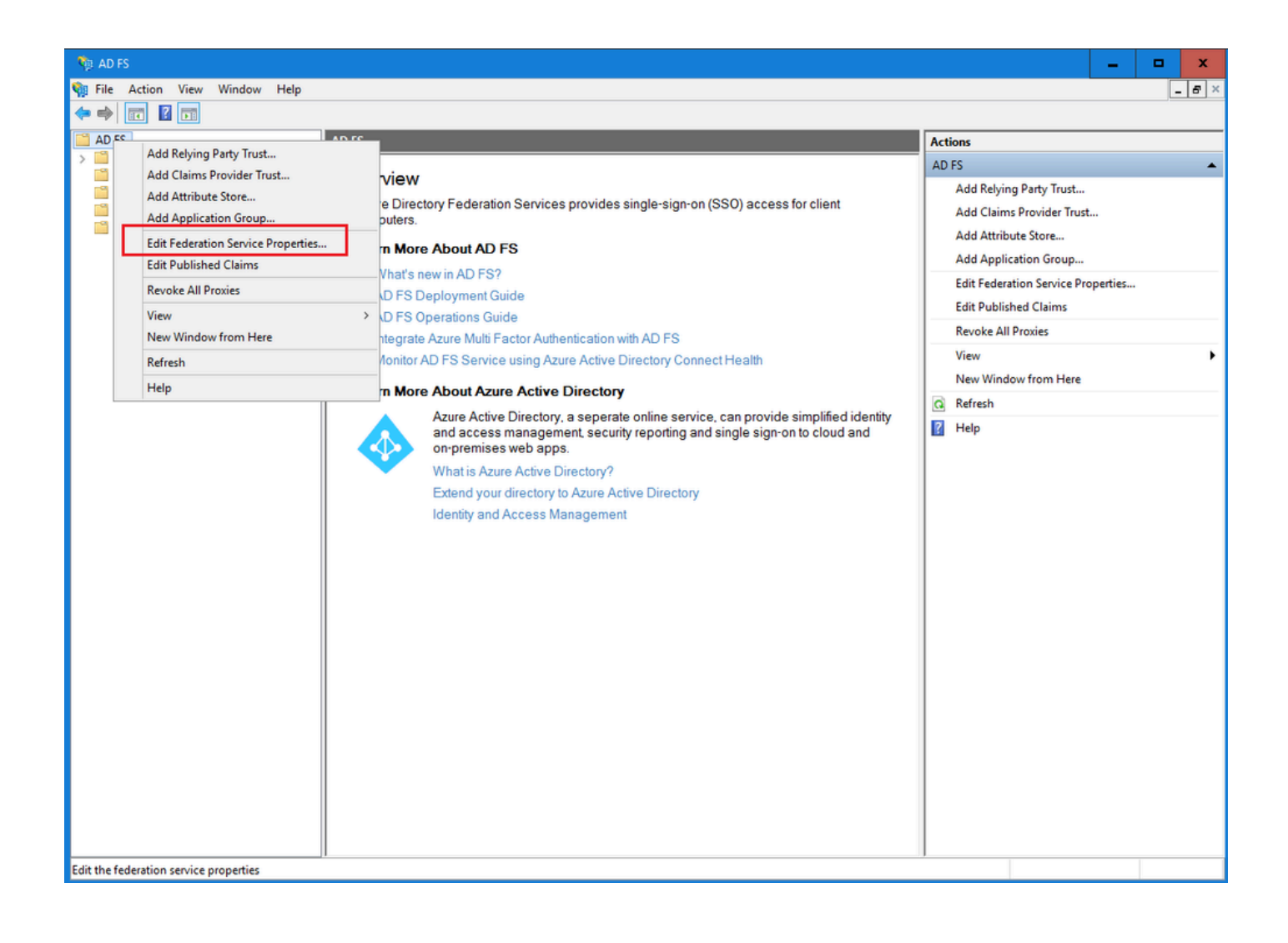

| Federation Service Properties                               | x |
|-------------------------------------------------------------|---|
| General Organization Events                                 |   |
| Federation Service display name:                            |   |
| JO123 ADFS                                                  |   |
| Example: Fabrikam Federation Service                        |   |
| Federation Service name:                                    |   |
| WIN-260MECJBIC2.jo123.local                                 |   |
| Example: fs.fabrikam.com                                    |   |
| Federation Service identifier:                              |   |
| http://WIN-260MECJBIC2.jo123.local/adfs/services/trust      |   |
| Example: http://fs.fabrikam.com/adfs/services/trust         |   |
| Web SSO lifetime (minutes): 480 🗘                           |   |
| Enable delegation for service administration                |   |
| Delegate name:                                              |   |
|                                                             |   |
| Edit                                                        |   |
| Allow Local System account for service administration       |   |
| Allow Local Administrators group for service administration |   |
|                                                             |   |
|                                                             |   |
|                                                             |   |
|                                                             |   |
| OK Canad Apply                                              |   |
| OK Cancel Apply                                             |   |

## IDプロバイダーの設定

手順 11

管理者ロールまたはスーパーバイザロールを持つユーザがSSOログインクレデンシャルを使用してFinesseの外部のECEのパーティションにサインインできるようにSSOを設定するには、Java Keystore(JKS)証明書が必要です。

管理者またはスーパーバイザの役割を持つユーザがSSOログインクレデンシャルを使用して

Finesseの外部のECEのパーティションにサインインできるようにSSOを設定する場合は、 Javaキーストア(JKS)証明書を公開キー証明書に変換し、ECEのIdPサーバで作成された証明書利 用者信頼で設定する必要があります。

JKS証明書を受け取るには、IT部門に問い合わせてください。

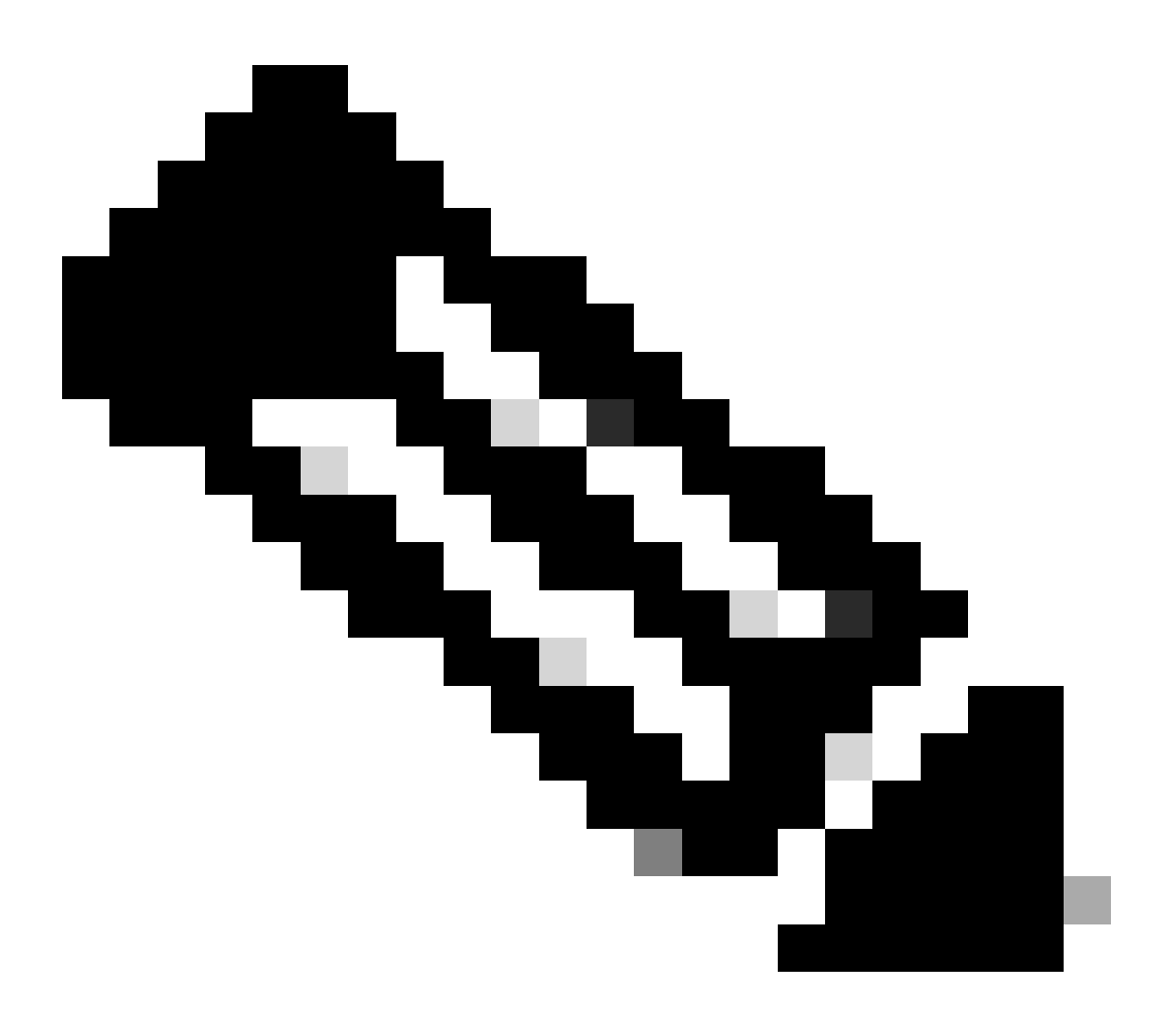

注:これらの手順は、IDプロバイダーとしてADFSを使用するシステムに適用されます。 他のIDプロバイダーは、公開キー証明書を設定する方法が異なる場合があります。

ラボでJKSファイルが生成された例を次に示します。

a. JKSを生成します。

keytool -genkey -keyalg RSA -alias ece126web1a\_saml -keystore C:\Temp\ece126web1a\_saml.jks -keysize 204

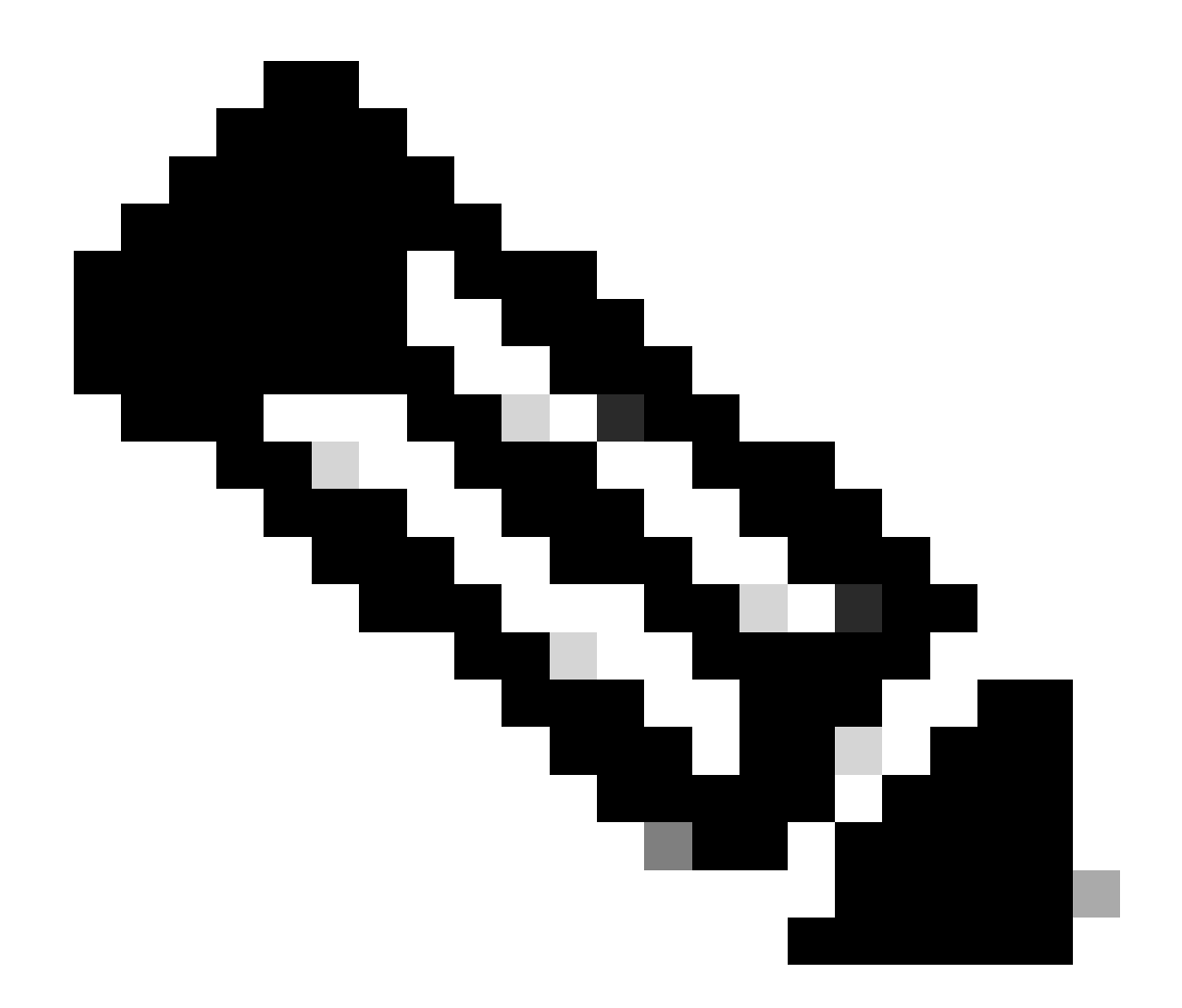

## 注:ここで入力したキーストアパスワード、エイリアス名、およびキーパスワードは、 ECEのSSO設定で「サービスプロバイダー」設定を設定する際に使用されます。

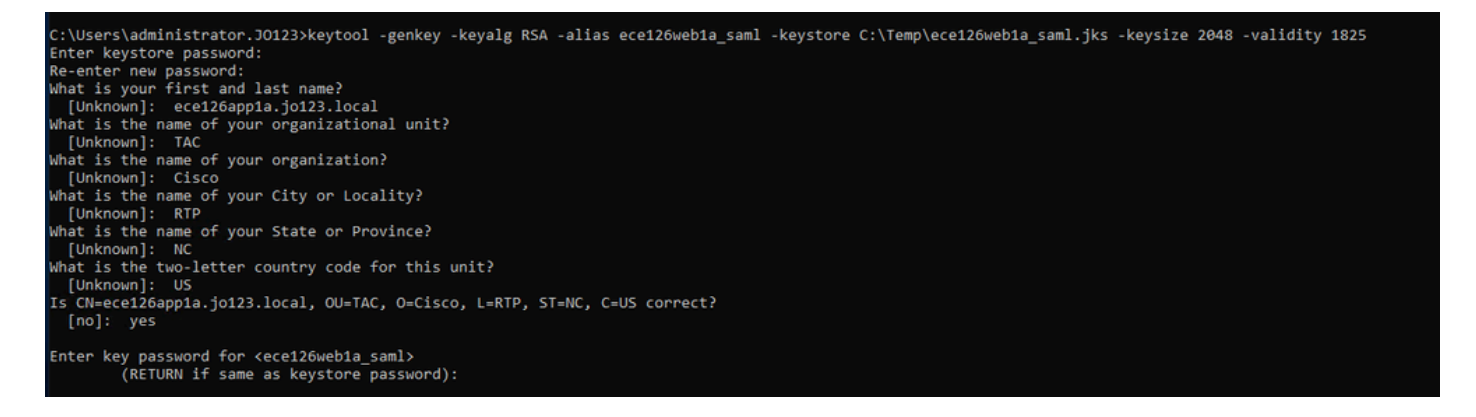

#### b.証明書をエクスポートします。

このkeytoolコマンドは、ece126web1a\_saml.crtというファイル名を持つ.crt形式の証明書ファイ ルをC:\Tempディレクトリにエクスポートします。 keytool -exportcert -alias ece126web1a\_saml -keystore C:\Temp\ece126web1a\_saml.jks -rfc -file C:\Temp\e

#### 手順 12

IDプロバイダーの設定

- 1. AD FS管理コンソールで、ECE用に作成された証明書利用者信頼を選択し、右クリックしま す。
- 2. 信頼の[プロパティ]ウィンドウを開き、[署名]タブで[追加]ボタンをクリックします。
- 3. 公開証明書(前の手順で生成した.crtファイル)を追加し、OKをクリックします。

#### 証明書の作成とインポート

手順 13

エージェントのシングルサインオンにCisco IDSを使用するようにSSOを設定する前に、Cisco IdSサーバからのTomcat証明書をアプリケーションにインポートする必要があります。

a. ECE管理コンソールのパーティションレベルメニューで、Securityオプションをクリックし、 左側のメニューからCertificate Managementを選択します。

| cisco Enterpr            | ise Ch | at and Email                 |                    |                                |                                    | Partition Administrator ~   |
|--------------------------|--------|------------------------------|--------------------|--------------------------------|------------------------------------|-----------------------------|
| Partition                | •      |                              | Apps               | Departments Integration Langua | ge Tools Security Services Storage | System Resources Tools User |
| ٩                        |        | ٩                            |                    |                                |                                    | New                         |
| Access Restrictions      | ~      | Name                         | <br>Component Type | Description                    | Expire Date                        |                             |
| Attachments              |        | No items to display in list. |                    |                                |                                    |                             |
| Audit Log                |        |                              |                    |                                |                                    |                             |
| Certificate Management   |        |                              |                    |                                |                                    |                             |
| CORS                     |        |                              |                    |                                |                                    |                             |
| Data Masking             | ~      |                              |                    |                                |                                    |                             |
| Rich Text Content Policy |        |                              |                    |                                |                                    |                             |
| Settings                 |        |                              |                    |                                |                                    |                             |
| Single Sign-On           | ~      |                              |                    |                                |                                    |                             |
|                          |        |                              |                    |                                |                                    |                             |
|                          |        |                              |                    |                                |                                    |                             |
|                          |        |                              |                    |                                |                                    |                             |

b. Certificate Managementスペースで、Newボタンをクリックし、該当する詳細情報を入力します。

- 名前:証明書の名前を入力します。
- ・説明:証明書の説明を追加します。
- Component Type:CISCO IDSを選択します。
- 証明書のインポート:証明書をインポートするには、[検索と追加]ボタンをクリックし、要求された詳細を入力します。
- 証明書ファイル: [参照]ボタンをクリックし、インポートする証明書を選択します。証明書は、.pem、.der(BINARY)、または.cer/cert形式でのみインポートできます。
- エイリアス名:証明書のエイリアスを指定します。

c.「保存」をクリックします。

uluilu cisco

| Q                                  |   | Create Certificate |                                  |
|------------------------------------|---|--------------------|----------------------------------|
| Access Restrictions<br>Attachments | ~ | Name*              | Cisco IDS Server                 |
| Audit Log                          |   | Description        | Certificate for Cisco IdS Server |
| Certificate Management             |   | Description        |                                  |
| CORS                               |   |                    |                                  |
| Data Masking                       | ~ | Component Type*    | CISCO IDS 🗸                      |
| Rich Text Content Policy           |   | Import Certificate | ucce1261ids.cer                  |
| Settings                           |   |                    |                                  |
| Single Sign-On                     | ~ |                    |                                  |

エージェントシングルサインオンの設定

手順 14

- 1. ECE管理コンソールのパーティションレベルメニューで、Securityオプションをクリックし、 た側のメニューからSingle Sign-On > Configurationsを選択します。
- 2. Select Configurationドロップダウンで、Agentを選択し、Generalタブで設定を行います。
- ・シングルサインオンの有効化:SSOを有効にするには、トグルボタンをクリックします。
- Single Sign-On Type(シングルサインオンタイプ):Cisco IDSを選択します。

| Enterprise Ch                        | at and Email               |                                  |      |             |             |                |          |          |         | A O Partition    | Administrator ~ |
|--------------------------------------|----------------------------|----------------------------------|------|-------------|-------------|----------------|----------|----------|---------|------------------|-----------------|
| Partition 🗸                          |                            |                                  | Apps | Departments | Integration | Language Tools | Security | Services | Storage | System Resources | Tools User      |
| ٩                                    | Configurations             |                                  |      |             |             |                |          |          |         |                  |                 |
| Access Restrictions ~<br>Attachments | Select Configuration Agent | ~                                |      |             |             |                |          |          |         |                  |                 |
| Audit Log                            | General SSO Configuration  |                                  |      |             |             |                |          |          |         |                  |                 |
| Certificate Management               |                            |                                  |      |             |             |                |          |          |         |                  |                 |
| CORS                                 | Name*                      | Agent Configuration              |      |             |             |                |          |          |         |                  |                 |
| Data Masking v                       |                            | Single Sign-On Configuration for |      |             |             |                |          |          |         |                  |                 |
| Settings                             | Description                | agents                           |      |             |             |                |          |          |         |                  |                 |
| Single Sign-On                       | Enable Single Sign-On      |                                  |      |             |             |                |          |          |         |                  |                 |
| Licenses                             | Single Sign-On Type        | Cisco IDS v                      |      |             |             |                |          |          |         |                  |                 |
| Providers                            |                            |                                  |      |             |             |                |          |          |         |                  |                 |
|                                      |                            |                                  |      |             |             |                |          |          |         |                  |                 |
|                                      |                            |                                  |      |             |             |                |          |          |         |                  |                 |
|                                      |                            |                                  |      |             |             |                |          |          |         |                  |                 |
|                                      |                            |                                  |      |             |             |                |          |          |         |                  |                 |
|                                      |                            |                                  |      |             |             |                |          |          |         |                  |                 |
|                                      |                            |                                  |      |             |             |                |          |          |         |                  |                 |
|                                      |                            |                                  |      |             |             |                |          |          |         | Cance            | Save            |

SSO Configurationタブをクリックして、設定の詳細を指定します。

a. OpenID Connectプロバイダー

プライマリユーザー情報エンドポイントURL

- ・ プライマリCisco IDSサーバのユーザ情報エンドポイントURL。
- このURLは、ユーザートークン/ユーザ情報APIを検証します。
- 形式は<u>https://cisco-ids-1:8553/ids/v1/oauth/userinfo</u>です。ここで、cisco-ids-1は、プライマ リCisco IDSサーバの完全修飾ドメイン名(FQDN)を示します。

ユーザーID要求の名前

- ユーザ情報エンドポイントURLによって返される要求の名前。Unified CCEまたはPackaged CCE内のユーザ名を識別します。
- Unified CCEまたはPackaged CCEのクレーム名とユーザ名は一致している必要があります。
- これは、ベアラートークン検証に応じて取得されるクレームの1つです。
- Unified CCEまたはPackaged CCEのエージェントのユーザ名がユーザプリンシパル名 (UPN)と一致する場合は、ユーザID請求名(UDN)フィールドの値として「upn」を指定しま す。
- Unified CCEまたはPackaged CCEのエージェントのユーザ名がSAMアカウント名と一致する場合は、ユーザID請求名フィールドの値として「sub」を指定します。

セカンダリユーザー情報エンドポイントURL

- Cisco IDSサーバのセカンダリユーザ情報エンドポイントURL。
- 形式は<u>https://cisco-ids-2:8553/ids/v1/oauth/userinfo</u>です。ここで、cisco-ids-2は、セカンダ リCisco IDSサーバの完全修飾ドメイン名(FQDN)を示します。

ユーザー情報エンドポイントURLメソッド

- ユーザ情報エンドポイントURLへのベアラートークン検証コールを行うためにECEが使用するHTTPメソッド。
- 表示されたオプションのリストからPOSTを選択します(POSTはIDSサーバの方式に合わせてここで選択します)。

POST:指定されたエンドポイントでCisco IDSサーバにデータを送信するために使用される方式。

アクセストークンのキャッシュ期間(秒)

- ベアラートークンをECEにキャッシュする必要がある期間(秒単位)。
- 検証コールが成功したベアラトークンは、キャッシュにのみ保存されます。(最小値:1、 最大値:30)

Finesse外部のSSOログインの許可

- 管理者ロールまたはスーパーバイザロールを持つユーザが、SSOログインクレデンシャル を使用してFinesseの外部のECEのパーティションにサインインできるようにする場合は、 このトグルボタンをクリックします。
- 有効にした場合は、[IDプロバイダー]セクションおよび[サービスプロバイダー]セクション
   に情報を指定する必要があります。
- そのためには、IdP設定で共有IdPサーバが許可されている必要があります。

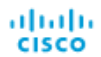

| Partition                           | ~ |                                           |                                      |
|-------------------------------------|---|-------------------------------------------|--------------------------------------|
| ٩                                   |   | Configurations                            |                                      |
| Access Restrictions<br>Attachments  | ~ | Select Configuration Agent                | ~                                    |
| Audit Log<br>Certificate Management |   | General SSO Configuration                 |                                      |
| CORS                                |   | OpenId Connect Provider                   |                                      |
| Data Masking                        | ~ |                                           |                                      |
| Rich Text Content Policy            |   | Primary User Info Endpoint URL*           | https://ids-fqdn:8553/ids/v1/oauth/u |
| Settings                            |   | User Identity Claim Name*                 | upn                                  |
| Single Sign-On                      | ^ |                                           |                                      |
| Configurations                      |   | Secondary User Info Endpoint URL          |                                      |
| Licenses                            |   | User Info Endpoint URL Method*            | POST v                               |
| Providers                           |   |                                           |                                      |
|                                     |   | Access Token Cache Duration<br>(Seconds)* | 30                                   |
|                                     |   | Allow SSO Login Outside Finesse           |                                      |

b.アイデンティティプロバイダー

エンティティID

• IdPサーバーのエンティティID。

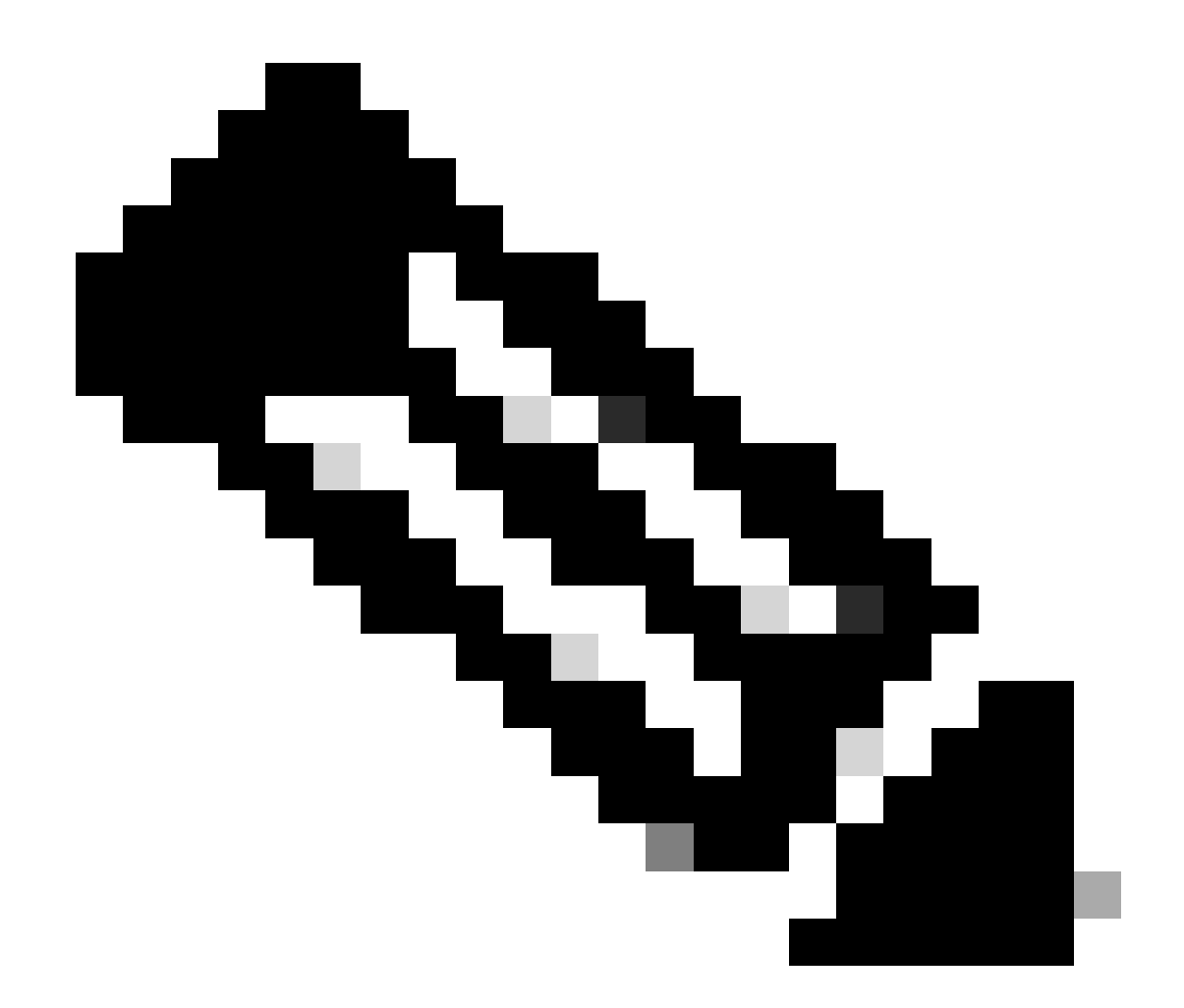

## 注:この値は、AD FS管理コンソールの[フェデレーションサービス識別子]の値と完全に 一致している必要があります。

| Q.                                  | Configurations                                  | Federation Service Properties X                                                                                     |
|-------------------------------------|-------------------------------------------------|----------------------------------------------------------------------------------------------------|
| Access Restrictions ~               | Select Configuration Agent ~                    | Federation Service display name:<br>JO123 ADFS<br>Example: Fabrikam Federation Service                              |
| Audit Log<br>Certificate Management | General SSO Configuration                       | Federation Service name:<br>WIN-860MEC18IC2.jo.123.local<br>Example: 16.fabricam com                                |
| CORS                                | Identity Provider                               | Federation Service identifier:<br>http://WIN-260MECJBitC2 jo123 local/adfs/services/hust                            |
| Rich Text Content Policy            | Identity Provider Certificate*                  | Example: http://fs/fs/bohkam.com/sdfs/services/trust Web SSO lifetime (minutes): 480 😨                              |
| Single Sign-On                      | User Identity Location* SAML Subject Identifier | Delegate name:                                                                                                    |
| Licenses                            | User Identity Attribute Name*                   | Alow Local System account for service administration     Alow Local Administrators group for service administration |
| Providers                           | Enable Encrypted Assertion                      |                                                                                                    |
|                                     | Assertion Decryption Certificate                |                                                                                                    |

### IDプロバイダー証明書

- 公開鍵証明書。
- 証明書は「-----BEGIN CERTIFICATE-----」で始まり、「-----END CERTIFICATE-----」で終わる必要があります。
- これは、AD FS管理コンソール>サービス>証明書>トークン署名のトークン署名証明書です。

| Allow SSO Login Outside Finesse   |                                        | AD FS                                                                                     | Certificates                                                      |                        |                |
|-----------------------------------|----------------------------------------|-------------------------------------------------------------------------------------------|-------------------------------------------------------------------|------------------------|----------------|
| Identity Provider                 |                                        | Service     Attribute Stores     Authentication Methods                                   | Subject<br>Service communications                                 | Issuer                 | Effective Date |
| Entity ID*                        | http://WIN-260MECJBIC2.jo123.local     | <ul> <li>Certificates</li> <li>Claim Descriptions</li> <li>Device Registration</li> </ul> | Token-decrypting CN=ADFS Encryption - WIN-260MECJBIC2.jo123.local | CN=ADFS Encryption - W | 1/31/2024      |
| Identity Provider Certificate*    | BEGIN CERTIFICATEMIICBJC               | Scope Descriptions                                                                        | Token-signing CN=ADFS Signing - WIN-260MECJBIC2 jo123 local       | CN=ADFS Signing - WIN  | 1/31/2024      |
| User Identity Location*           | SAML Subject Identifier                | Access Control Policies                                                                   |                                                                   |                        |                |
| User Identity Attribute Name*     |                                        | Application Groups                                                                        |                                                                   |                        |                |
| Enable Encrypted Assertion        |                                        |                                                                                           |                                                                   |                        |                |
| Assertion Decryption Certificate* | Enter Assertion Decryption Certificate |                                                                                           |                                                                   |                        |                |

### ユーザIDの場所

- SAML Subject Identifierを選択して、証明書内のIDの場所をデフォルトのSAMLサブジェクト識別子(SAMLアサーションのサブジェクトの場合は、<saml:Subject>のユーザ名など)に設定します。
- 証明書の特定の属性(email.addressなど)にIDの場所を割り当てるには、SAML Attributeを 選択します。User Identity Attribute Nameフィールドに属性を指定します。

### ユーザID属性名

- ・ ユーザIDロケーション値がSAML属性の場合にのみ適用されます。
- これはSAMLアサーション内で調整でき、電子メールアドレスなどのユーザ認証用に別の属 性を選択するために使用できます。
- また、SAML属性を持つ新しいユーザを作成するために使用することもできます。
- たとえば、email.address属性で指定された値によってユーザが識別され、指定された電子 メールアドレスの値がシステム内のどのユーザとも一致しない場合、指定されたSAML属性 で新しいユーザが作成されます。

暗号化されたアサーションを有効にする(オプション)

- コンソールログイン用にアイデンティティプロバイダーで暗号化されたアサーションを有効にするには、トグルボタンをクリックして値を有効に設定します。
- そうでない場合は、値をDisabledに設定します。

アサーション復号化証明書

Enable encrypted assertionがEnabledに設定されている場合は、Search and Addボタンをクリックし、選択を確認して証明書を変更します。

Assertion Decryption Certificateウィンドウで詳細を指定します。

 Javaキーストアファイル: Javaキーストアファイルのファイルパスを指定します。このフ アイルは.jks形式で、アイデンティティプロバイダーによって保護されているファイルにシ ステムがアクセスするために必要な復号化キーが含まれています。

- Alias Name: 復号キーの一意の識別子。
- Keystore Password: Javaキーストアファイルにアクセスするために必要なパスワード。
- Key Password:エイリアスの復号化キーにアクセスするために必要なパスワード。

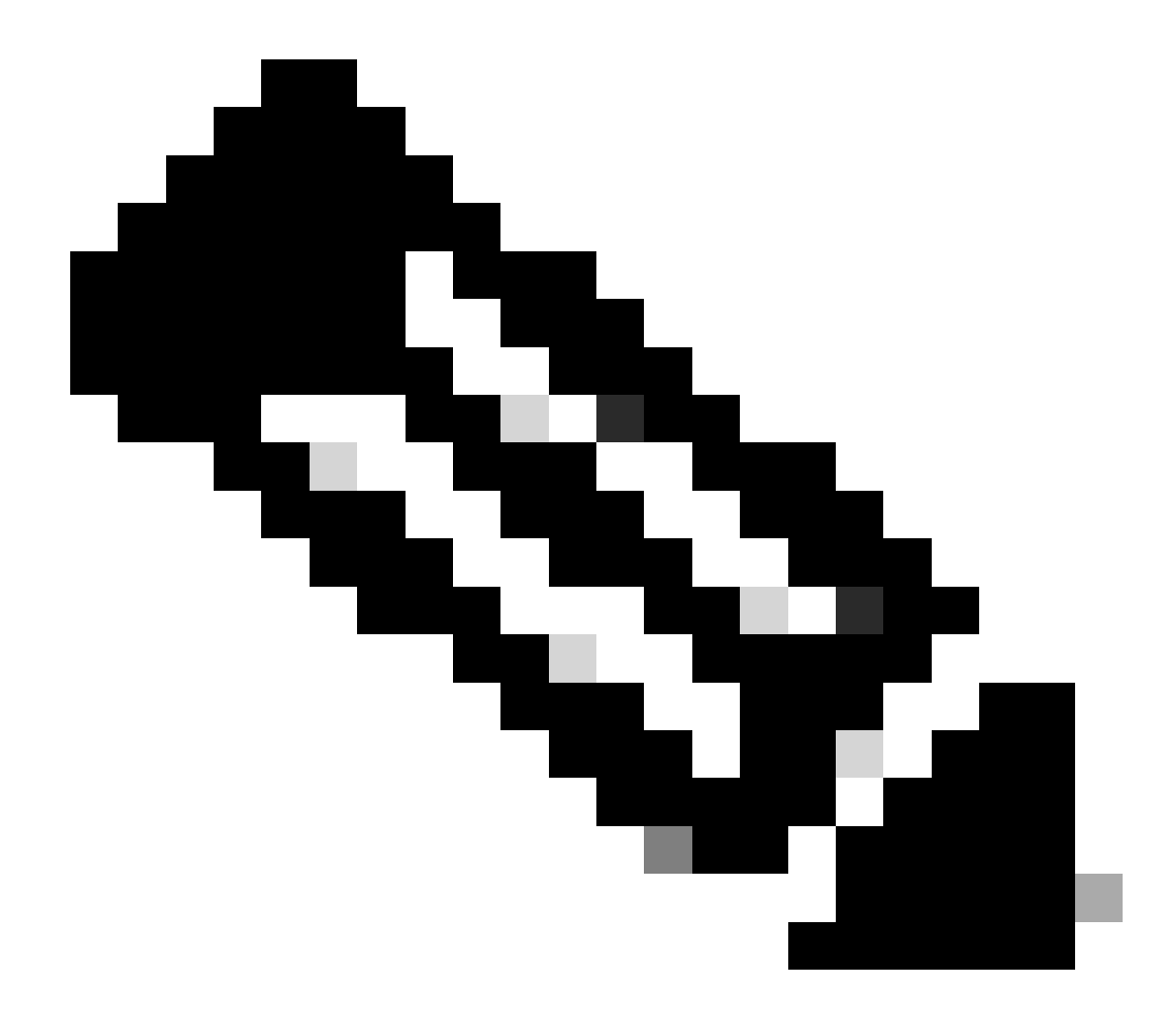

注:これは、AD FS管理コンソールで構成されたECE証明書利用者信頼の[暗号化]タブの 証明書と一致する必要があります。

c.サービスプロバイダー

サービスプロバイダー開始認証

トグルボタンを有効に設定します。

エンティティID

・ ECEアプリケーションの外部URLを指定します。

| Service Provider                             |                                     |   | ECE Console Properties                                                                                                    |
|----------------------------------------------|-------------------------------------|---|----------------------------------------------------------------------------------------------------|
| Service Provider Initiated<br>Authentication |                                     |   | Organization         Endpoints         Proxy Endpoints         Notes         Advanced           Monitoring         Identifiers         Encryption         Signature         Accepted Claims           Specify the display name and identifiers for this relying party trust.         Encryption         Signature         Accepted Claims                                                                                                    |
| Entity ID*                                   | https://ece126web1a.jo123.local/    | ] | Display name:<br>ECE Console                                                                                                    |
| Request Signing Certificate*                 | 6400                                | • | Relying party identifier:                                                                                                    |
| Signing Algorithm*                           | SHA-256 ~                           | ] | Example: https://fs.contoso.com/adfs/services/trust Relying party identifiers:  https://com/2004/files/2004/files/files/2004/files/files/f |
| Identity Provider Login URL*                 | https://WIN-260MECJBIC2.jo123.loc   | ] | Tellove                                                                                                    |
| Identity Provider Logout URL                 | https://ece126web1a.jo123.local/def |   |                                                                                                    |
|                                              |                                     |   |                                                                                                    |

### 署名証明書の要求

- ・ 必要な情報を提供するには、Javaキーストア(JKS)証明書が必要です。
- ステップ11で生成したエイリアス名とキーストア/キーパスワードを使用して、jksファイル をアップロードします。

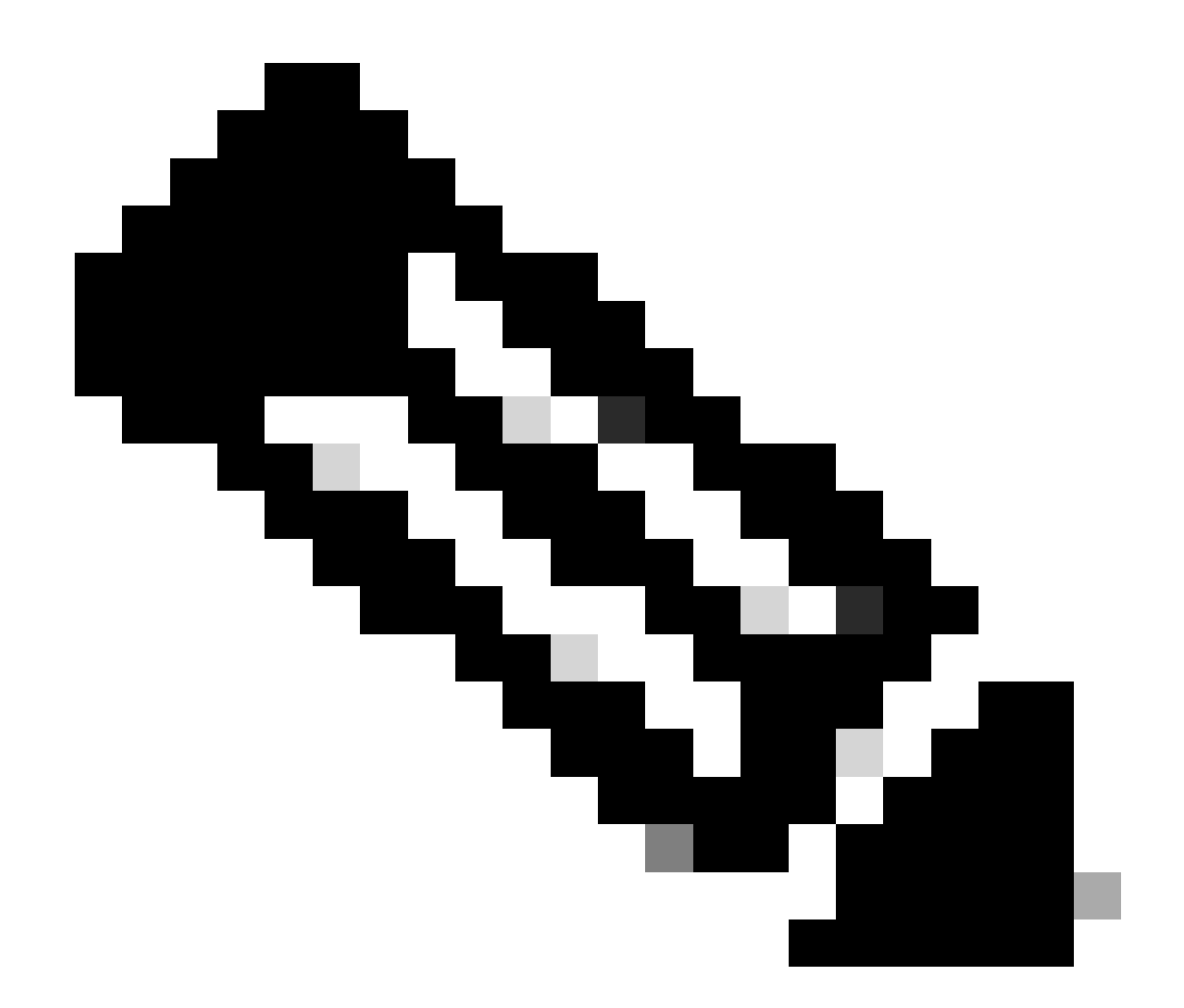

注:これは、AD FS管理コンソールで構成されたECE証明書利用者信頼の[署名]タブにア ップロードされた証明書と一致する必要があります。

| Service Provider Initiated<br>Authentication       Image: Comparization of Endpoints Proxy Endpoints Notes Advanted Calls         Entity ID*       https://ece126web1a.jo123.local/         Request Signing Certificate*       Image: Comparization of Endpoints Proxy Endpoints Notes Advanted Calls         Signing Algorithm*       SHA-256                                                                                                    | Service Provider                             |                                     | ECE Console Properties                                                                                                    |
|----------------------------------------------------------------------------------------------------|----------------------------------------------|-------------------------------------|----------------------------------------------------------------------------------------------------|
| Entity ID* https://ece126web1a.jo123.local/ Request Signing Certificate* Signing Algorithm* SHA-256  SHA-256                                                                                                    | Service Provider Initiated<br>Authentication |                                     | Organization Endpoints Proxy Endpoints Notes Advanced<br>Monitoring Identifiers Encryption Signature Accepted Claims                                            |
| Request Signing Certificate*     Image: Character and the constraint of the constraint of the | Entity ID*                                   | https://ece126web1a.jo123.local/    | Specify the signature verification certificates for requests from this relying party.           Subject         Essuer         Effective Date         Expirate/ |
| Signing Algorithm* SHA-256 ~                                                                                                    | Request Signing Certificate*                 | ••••                                | CN=ece126a CN=ece126app 1/31/2024 2:21: 1/29/2                                                                                                    |
|                                                                                                    | Signing Algorithm*                           | SHA-256 🗸                           |                                                                                                    |
| Identity Provider Login URL* https://WIN-260MECJBIC2.jo123.loc                                                                                                    | Identity Provider Login URL*                 | https://WIN-260MECJBIC2.jo123.loc   |                                                                                                    |
| Identity Provider Logout URL https://ece126web1a.jo123.local/def                                                                                                    | Identity Provider Logout URL                 | https://ece126web1a.jo123.local/def |                                                                                                    |

- サービスプロバイダーの署名アルゴリズムを設定します。
- ADFSを使用する場合、この値は、ECE用にAdvancedタブで作成された証明書利用者信頼 で選択したアルゴリズムと一致する必要があります。

| Service Provider                             |                                     | ECE Console Properties                                                                                            | x          |
|----------------------------------------------|-------------------------------------|----------------------------------------------------------------------------------------------------|------------|
| Service Provider Initiated<br>Authentication |                                     | Monitoring Identifiers Encryption Signature Accepted Clai<br>Organization Endpoints Proxy Endpoints Notes Advance | ims<br>ced |
| Entity ID*                                   | https://ece126web1a.jo123.local/    | Specify the secure hash algorithm to use for this relying party trust. Secure hash algorithm SHA-256              | ~          |
| Request Signing Certificate*                 | ••••                                |                                                                                                    |            |
| Signing Algorithm*                           | SHA-256 ~                           |                                                                                                    |            |
| Identity Provider Login URL*                 | https://WIN-260MECJBIC2.jo123.loc   |                                                                                                    |            |
| Identity Provider Logout URL                 | https://ece126web1a.jo123.local/def |                                                                                                    |            |
|                                              |                                     |                                                                                                    |            |

IDプロバイダーのログインURL

- SAML認証用のURL。
- ・ たとえば、ADFSの場合、これは<u>http://<ADFS>/adfs/ls</u>です。

IDプロバイダーのログアウトURL

- ログアウト時にユーザーがリダイレクトされるURL。これはオプションで、任意のURLを指定できます。
- たとえば、SSOログアウト後に、エージェントを<u>https://www.cisco.com</u>またはその他の任意のURLにリダイレクトできます。

手順 16

[Save] をクリックします。

パーティション設定でWeb Server/LB URLを設定します

手順 17

Partition settingsの下で正しいWeb Server/LB URLが入力されていることを確認し、Appsタブを 選択して、General Settings > External URL of the Applicationに移動します。

| cisco Ente                | rprise Ch | at and Email                                           |                                                                                 |      |             |             |
|---------------------------|-----------|--------------------------------------------------------|---------------------------------------------------------------------------------|------|-------------|-------------|
| Partition                 | ~         |                                                        |                                                                                 | Apps | Departments | Integration |
| ٩                         |           | General Settings                                       |                                                                                 |      |             |             |
| Chat & Messaging          | ~         | ٩                                                      |                                                                                 |      |             |             |
| Email<br>General Settings | ~         | External URL of Application                            | https://ece126web1a.jo123.local                                                 |      |             |             |
| Knowledge                 | ×         |                                                        | characters allowed is 100. Default value is<br>https://external_application_url |      |             |             |
|                           |           | Maximum number of records to<br>display for search     | 100<br>10 - 500. Default value is 100                                           |      |             |             |
|                           |           | Maximum number of records to<br>display for NAS search | 9<br>1 - 100. Default value is 9                                                |      |             |             |

## パーティション管理者用のSSOの構成

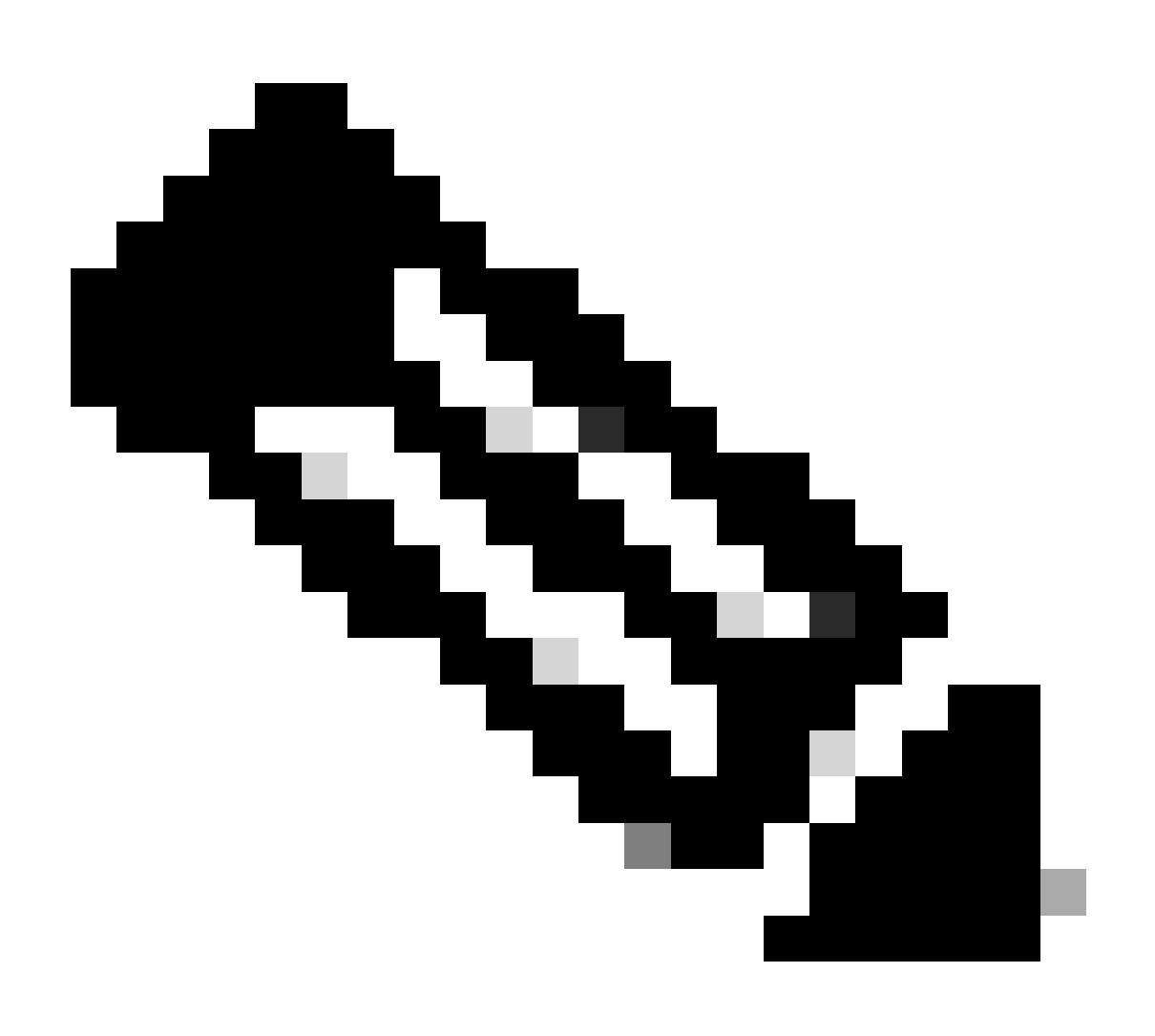

注:

- この手順はPCCEにのみ適用されます。
- これは、CCE管理WEBインターフェイスhttps:///cceadmin内でアクセスされる ECEガジェット用です。

#### 手順 18

Partition AdministratorのSSOを構成するには

- 1. ECE管理コンソールのパーティションレベルメニューで、Securityオプションをクリックし、 、左側のメニューからSingle Sign-On > Configurationsを選択します。
- 2. Select Configurationドロップダウンで、Partition Administratorsを選択し、設定の詳細を入 力します。

LDAPのURL

- LDAPサーバのURL。
- これは、LDAPサーバのドメインコントローラURL(Idap://LDAP\_server:389など)またはグロ ーバルカタログURL(Idap://LDAP\_server:3268など)です。
- ECEがLDAPルックアップを使用して設定されている場合、ECEがCCE管理コンソールを介してアクセスされると、パーティションをシステムに自動的に追加できます。
- ただし、1つのフォレスト内に複数のドメインがあるActive Directoryの展開や、代替UPNが 構成されている場合は、標準LDAPポートが389および636のドメインコントローラURLを使 用しないでください。
- LDAP統合は、グローバルカタログURLをポート3268および3269で使用するように設定できます。

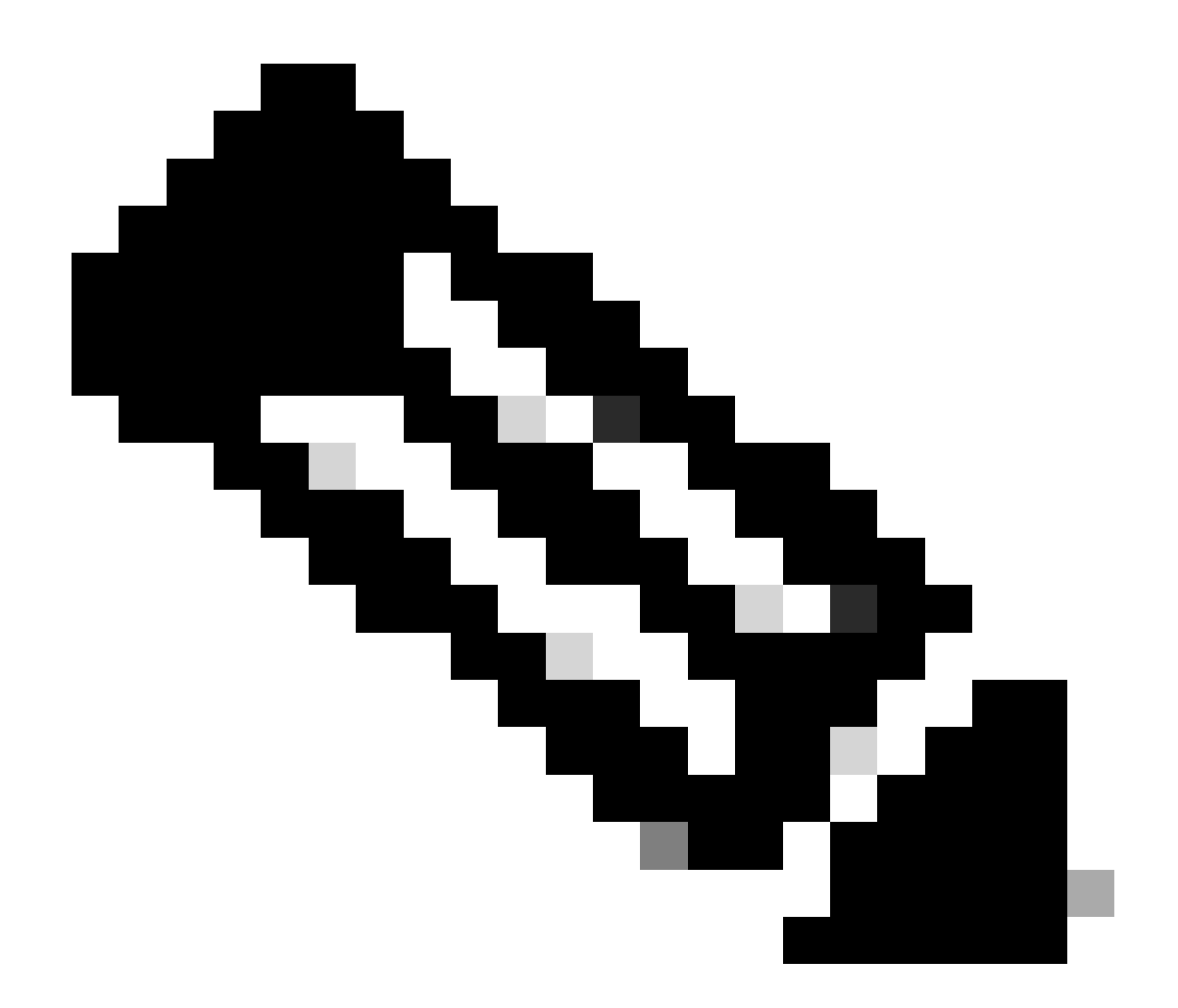

注:グローバルカタログURLを使用することをお勧めします。 GCを使用しない場合、 ApplicationServerログには次のようなエラーが記録されます。

LDAP認証の例外<@>
javax.naming.PartialResultException:未処理の継続参照。残りの名前
'DC=example,DC=com'

DN属性

- ・ ユーザログイン名を含むDNの属性。
- たとえば、userPrincipalNameです。

ベース

- Baseに指定した値は、アプリケーションによって検索ベースとして使用されます。
- 検索ベースは、LDAPディレクトリツリーでの検索の開始位置です。
- たとえば、DC=mycompany、DC=comなどです。

LDAP検索用のDN

- LDAPシステムで匿名バインドが許可されていない場合は、LDAPディレクトリツリーで検 索権限を持つユーザーの識別名(DN)を指定します。
- LDAPサーバで匿名バインドが許可されている場合は、このフィールドを空白のままにしま す。

Password

- LDAPシステムで匿名バインドが許可されていない場合は、LDAPディレクトリツリーで検 索権限を持つユーザのパスワードを指定します。
- LDAPサーバで匿名バインドが許可されている場合は、このフィールドを空白のままにします。

手順 19

[Save] をクリックします。

これで、ECEのエージェントとパーティション管理者のシングルサインオン設定が完了しました。

トラブルシューティング

トレースレベルの設定

- 1. ECE管理コンソールのパーティションレベルメニューで、System Resourcesオプションを クリックし、左側のメニューからProcess Logsを選択します。
- 2. プロセスのリストからApplicationServerプロセスを選択し、「Maximum Trace Level」ドロ ップダウンメニューから目的のトレースレベルを設定します。

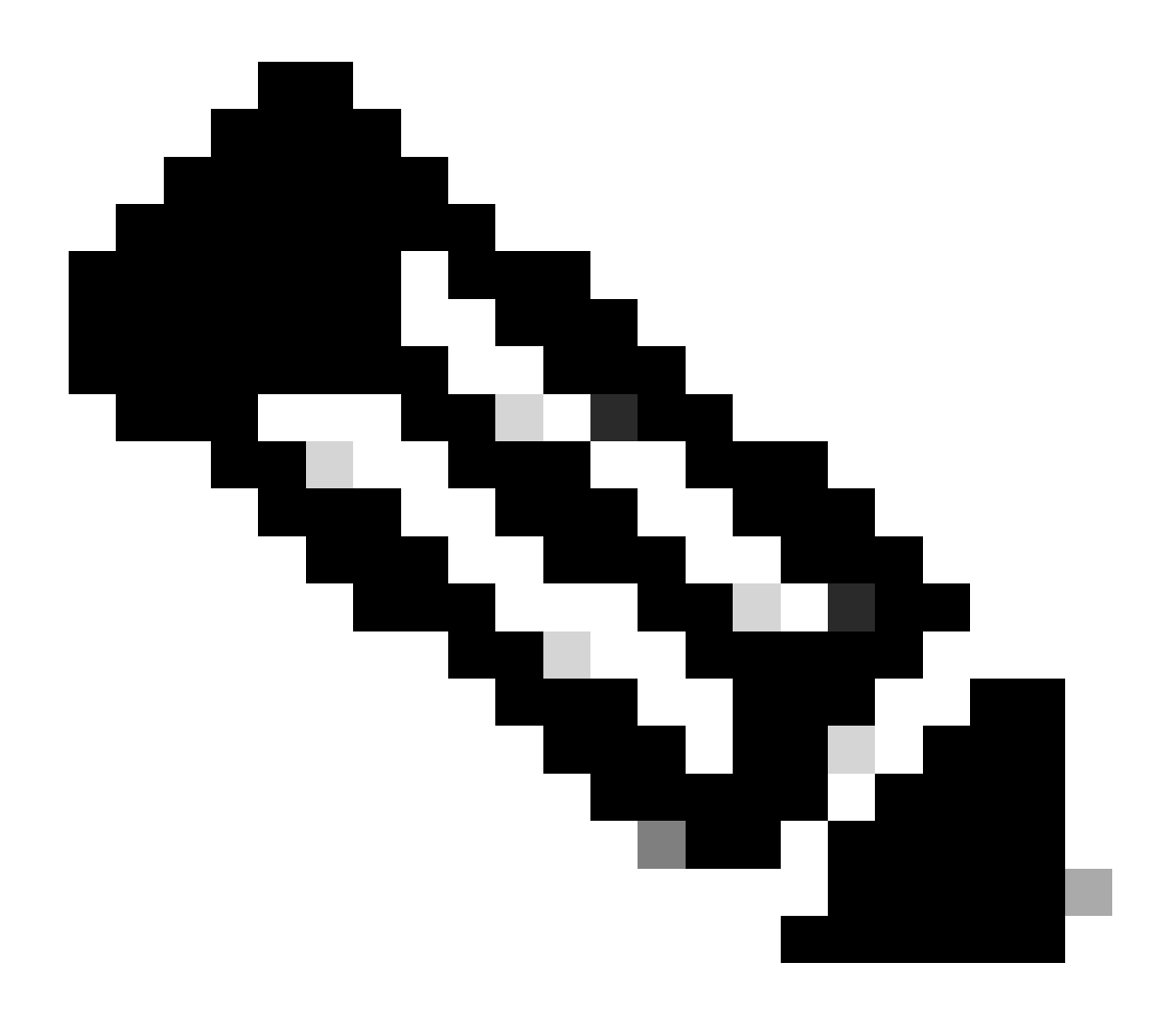

注:

- 初期セットアップまたは再設定中のSSOログインエラーのトラブルシューティング を行うには、ApplicationServerプロセストレースをレベル7に設定します。
- エラーが再現されたら、ログが上書きされないように、トレースレベルをデフォルトレベル4に戻します。

| Cisco Enterpri | se Chat and Email                     | 🐥 🔕 Partition Administrator 🗸                                                                |
|----------------|---------------------------------------|----------------------------------------------------------------------------------------------|
| Partition      | ▼ Apps                                | Departments Integration Language Tools Security Services Storage System Resources Tools User |
| ٩              | Q                                     |                                                                                              |
| Process Logs   | Name                                  | Description                                                                                  |
|                | ece126app1a:alarm-rules-process       | ece126app1a;alarm-rules-process                                                              |
|                | ece126app1a:ApplicationServer         | ece126app1a:ApplicationServer                                                                |
|                | ece126app1a:component-status          | ece126app1a:component-status                                                                 |
|                | ece126app1a:DatabaseMonitoring        | ece126app1a:DatabaseMonitoring                                                               |
|                | ece126app1a:dsm-registry              | ece126app1a:dsm-registry                                                                     |
|                | ece126app1a:DSMController             | ece126app1a:DSMController                                                                    |
|                | ece126app1a:DSMControllerLaunchHelper | ece126app1a:DSMControllerLaunchHeiper                                                        |
|                | ece126app1a:dx-process                | ece126app1a:dx-process                                                                       |
|                | ece126app1a:EAAS-process              | ece126app1a EAAS-process                                                                     |
|                | ece126app1a:EAMS-process              | ece126app1a:EAMS-process                                                                     |
|                | ece126app1a:MessagingServer           | ece126app1a.MessagingServer                                                                  |
|                | ece126app1a:monitor-process           | ece126app1a:monitor-process                                                                  |
|                | ece126app1a:ProcessLauncher           | ece126app1a:ProcessLauncher                                                                  |
|                | ece126app1a:purge-process             | ece126app1a:purge-process                                                                    |
|                | ece126app1a:report-process            | ece126app1a:report-process                                                                   |
|                | ece126app1a:rules-cache-process       | ece126app1a:rules-cache-process                                                              |

#### ululu cisco

## Enterprise Chat and Email

| Partition 🗸  |                                                 |                               |
|--------------|-------------------------------------------------|-------------------------------|
| ٩            | Edit Process Log: ece126app1a:ApplicationServer |                               |
| Process Logs | General Advanced Logging                        |                               |
|              | Name                                            | ece126app1a:ApplicationServer |
|              | Description                                     | ece126app1a:ApplicationServer |
|              | Maximum Trace Level                             | 4 - Info ^                    |
|              | Log File Name                                   | 8 - Trace ^<br>7 - Debug      |
|              | Maximum File Size                               | 6 - Dbquery<br>5 - Perf       |
|              | Extensive Logging Duration                      | 4 - Info 🗸 🗸                  |
|              | Extensive Logging End Time                      |                               |
|              |                                                 |                               |

# トラブルシューティングシナリオ1

- エラーコード: 500
- エラーの説明:アイデンティティプロバイダーのログインに失敗したため、アプリケーションは現時点でユーザーにログインできません。

ログ分析

- IdPログインに失敗しました <samlp:Status><samlp:StatusCode</li>
   Value="urn:oasis:names:tc:SAML:2.0:status:Responder" /></samlp:Status>
- ここで、「Responder」というステータスは、AD FS側で何らかの問題があることを示します。この場合、主にECE管理コンソール(SSO設定>サービスプロバイダー)にアップロードされた「Request Signing Certificate」と、「Signature」タブでECE証明書利用者信頼にアップロードされた証明書が原因です。
- これは、Javaキーストアファイルを使用して生成される証明書です。

アプリケーションサーバログ:トレースレベル7:

<#root>

 $unmarshall {\tt AndValidateResponse:}$ 

2022-09-21 18:18:15.002 GMT+0000 <@> ERROR <@> [392364:qtp1158258131-392364] <@> ProcessId:3272 <@> PID 2022-09-21 18:18:15.002 GMT+0000 <@> INFO <@> [392364:qtp1158258131-392364] <@> ProcessId:3272 <@> PID:

#### L10N\_USER\_STATUS\_CODE\_ERROR:

2022-09-21 18:18:15.002 GMT+0000 <@> ERROR <@> [392364:qtp1158258131-392364] <@> ProcessId:3272 <@> PID at com.egain.platform.module.security.sso.handler.SAML2\_0\_Handler.unmarshallAndValidateResponse(SAML2\_0 at com.egain.platform.module.security.sso.handler.SAML2\_0\_Handler.validateReqWithAttributes(SAML2\_0\_Han at com.egain.platform.module.security.sso.handler.SAML2\_0\_Handler.validateReqWithAttributes(SAML2\_0\_Han at com.egain.platform.module.security.sso.handler.OpenIDConnect\_Handler.validateReqWithAttributes(OpenI at com.egain.platform.module.security.sso.admin.SSOAdministrator.validateRequestWithAttributes(SSOAdmin at com.egain.platform.module.security.sso.controller.SSOControllerServlet.doPost(SSOControllerServlet.j .

.

at java.lang.Thread.run(Thread.java:834) ~[?:?]

errorCode=500&errorString=The application is not able to login the user at this time as Identity Provide

2022-09-21 18:18:15.003 GMT+0000 <@> DEBUG <@> [392364:qtp1158258131-392364] <@> ProcessId:3272 <@> PID 2022-09-21 18:18:15.003 GMT+0000 <@> DEBUG <@> [392364:qtp1158258131-392364] <@> ProcessId:3272 <@> PID

#### 解決方法

- 「エージェントシングルサインオンの設定 サービスプロバイダー」セクションの「証明書の署名の要求」設定を参照してください。
- ステップ11で生成したJava Keystore .jksファイルが、ECE管理コンソールのSSO

Configuration > Select Configuration 'Agent' > 'SSO Configuration' tab > Service Provider > Request Signing certificateの下の"Request Signing Certificate"フィールドにアップロードされていることを確認します。

ECE証明書利用者信頼(ステップ12)の「Signature」タブで、.crtファイルがアップロードされていることを確認します。

トラブルシューティングシナリオ2

エラー

- エラーコード:400
- エラーの説明: SAML応答トークンが無効です∶署名の検証に失敗しました。

ログ分析

 このエラーは、ADFSの「トークン署名証明書」とECE SSO設定の「アイデンティティプ ロバイダー証明書」の証明書が一致していないことを示します。

アプリケーションサーバログ:トレースレベル7:

#### <#root>

Entering 'validateSSOCertificate' and validating the saml response against certificate:

2022-10-07 15:27:34.523 GMT+0000 <@> DEBUG <@> [537838:qtp1158258131-537838] <@> ProcessId:3272 <@> PID 2022-10-07 15:27:34.520 GMT+0000 <@> DEBUG <@> [537838:qtp1158258131-537838] <@> ProcessId:3272 <@> PID 2022-10-07 15:27:34.521 GMT+0000 <@> DEBUG <@> [537838:qtp1158258131-537838] <@> ProcessId:3272 <@> PID 2022-10-07 15:27:34.521 GMT+0000 <@> DEBUG <@> [537838:qtp1158258131-537838] <@> ProcessId:3272 <@> PID 2022-10-07 15:27:34.521 GMT+0000 <@> DEBUG <@> [537838:qtp1158258131-537838] <@> ProcessId:3272 <@> PID 2022-10-07 15:27:34.521 GMT+0000 <@> DEBUG <@> [537838:qtp1158258131-537838] <@> ProcessId:3272 <@> PID 2022-10-07 15:27:34.523 GMT+0000 <@> DEBUG <@> [537838:qtp1158258131-537838] <@> ProcessId:3272 <@> PID 2022-10-07 15:27:34.523 GMT+0000 <@> DEBUG <@> [537838:qtp1158258131-537838] <@> ProcessId:3272 <@> PID 2022-10-07 15:27:34.523 GMT+0000 <@> DEBUG <@> [537838:qtp1158258131-537838] <@> ProcessId:3272 <@> PID 2022-10-07 15:27:34.523 GMT+0000 <@> DEBUG <@> [537838:qtp1158258131-537838] <@> ProcessId:3272 <@> PID 2022-10-07 15:27:34.523 GMT+0000 <@> DEBUG <@> [537838:qtp1158258131-537838] <@> ProcessId:3272 <@> PID 2022-10-07 15:27:34.523 GMT+0000 <@> INFO <@> [537838:qtp1158258131-537838] <@> ProcessId:3272 <@> PID 2022-10-07 15:27:34.523 GMT+0000 <@> INFO <@> [537838:qtp1158258131-537838] <@> ProcessId:3272 <@> PID 2022-10-07 15:27:34.523 GMT+0000 <@> INFO <@> [537838:qtp1158258131-537838] <@> ProcessId:3272 <@> PID 2022-10-07 15:27:34.523 GMT+0000 <@> INFO <@> [537838:qtp1158258131-537838] <@> ProcessId:3272 <@> PID< 2022-10-07 15:27:34.523 GMT+0000 <@> INFO <@> [537838:qtp1158258131-537838] <@> ProcessId:3272 <@> PID</a>

Error: Could not parse certificate: java.io.IOException: Incomplete data:

2022-10-07 15:27:34.523 GMT+0000 <@> ERROR <@> [537838:qtp1158258131-537838] <@> ProcessId:3272 <@> PID 2022-10-07 15:27:34.524 GMT+0000 <@> DEBUG <@> [537838:qtp1158258131-537838] <@> ProcessId:3272 <@> PID 2022-10-07 15:27:34.525 GMT+0000 <@> DEBUG <@> [537838:qtp1158258131-537838] <@> ProcessId:3272 <@> PID 2022-10-07 15:27:34.525 GMT+0000 <@> DEBUG <@> [537838:qtp1158258131-537838] <@> ProcessId:3272 <@> PID

#### Signature validation failed:

2022-10-07 15:27:34.525 GMT+0000 <@> ERROR <@> [537838:qtp1158258131-537838] <@> ProcessId:3272 <@> PID 2022-10-07 15:27:34.525 GMT+0000 <@> INFO <@> [537838:qtp1158258131-537838] <@> ProcessId:3272 <@> PID: 2022-10-07 15:27:34.525 GMT+0000 <@> ERROR <@> [537838:qtp1158258131-537838] <@> ProcessId:3272 <@> PID 2022-10-07 15:27:34.525 GMT+0000 <@> DEBUG <@> [537838:qtp1158258131-537838] <@> ProcessId:3272 <@> PID 解決方法

- ログスニペットに「Could not parse certificate: java.io.IOException: Incomplete data」というエラーが表示される場合は、「Identity Provider Certificate」の内容が正しく入力されていないことを示しています
- これを解決するには、AS FS Management > AD FS > Service > Certificates > Token-Signing >この証明書のエクスポート>テキストエディタで開く>すべての内容をコピー> SSO設定でファイルの「IDプロバイダー証明書」の下に貼り付ける> Saveを実行します。
- 「エージェントシングルサインオンの設定 アイデンティティプロバイダー」セクション (ステップ15)で「アイデンティティプロバイダー証明書」の設定を参照してください。

### トラブルシューティングシナリオ3

エラー

- エラーコード: 401-114
- エラーの説明: SAML属性にユーザーIDが見つかりません。

ログ分析

アプリケーションサーバログ:トレースレベル7:

<#root>

#### getSSODataFromSAMLToken:

2024-02-01 01:44:32.081 GMT+0000 <@> ERROR <@> [1220:qtp815320891-1220] <@> ProcessId:7716 <@> PID:1 <@ 2024-02-01 01:44:32.081 GMT+0000 <@> TRACE <@> [1220:qtp815320891-1220] <@> ProcessId:7716 <@> PID:1 <@

#### L10N\_USER\_IDENTIFIER\_NOT\_FOUND\_IN\_ATTRIBUTE:

2024-02-01 01:44:32.081 GMT+0000 <@> ERROR <@> [1220:qtp815320891-1220] <@> ProcessId:7716 <@> PID:1 <@ com.egain.platform.module.security.sso.exception.SSOLoginException: null

at com.egain.platform.module.security.sso.handler.SAML2\_0\_Handler.getSSODataFromSAMLToken(SAML2\_0\_Hand at com.egain.platform.module.security.sso.handler.SAML2\_0\_Handler.unmarshallAndValidateResponse(SAML2\_ at com.egain.platform.module.security.sso.handler.SAML2\_0\_Handler.validateReqWithAttributes(SAML2\_0\_Ha at com.egain.platform.module.security.sso.handler.SAML2\_0\_Handler.validateReqWithAttributes(SAML2\_0\_Ha at com.egain.platform.module.security.sso.handler.OpenIDConnect\_Handler.validateReqWithAttributes(Open at com.egain.platform.module.security.sso.admin.SSOAdministrator.validateRequestWithAttributes(SSOAdmi at com.egain.platform.module.security.sso.controller.SSOControllerServlet.doPost(SSOControllerServlet.

at java.lang.Thread.run(Thread.java:830) [?:?]

2024-02-01 01:44:32.083 GMT+0000 <@> DEBUG <@> [1220:qtp815320891-1220] <@> ProcessId:7716 <@> PID:1 <@ 2024-02-01 01:44:32.083 GMT+0000 <@> TRACE <@> [1220:qtp815320891-1220] <@> ProcessId:7716 <@> PID:1 <@

#### 解決方法

- このエラーは、「User Identity Location」フィールドと「User Identity Attribute Name」フィールドの設定の問題または不一致を示します。
- ECE管理コンソールの[Single Sign-On] > [Configurations]の下の[Select Configuration]ドロッ プダウンで、[Agent] > [SSO Configuration]タブ> [Identify Provider]を選択し、[User Identity Location]と[User Identity Attribute Name]を確認して修正します(ステップ15)。

## 関連情報

これらは、ECEのインストールまたは統合を開始する前に十分に確認する必要がある重要なドキ ュメントです。これはECEドキュメントの包括的なリストではありません。

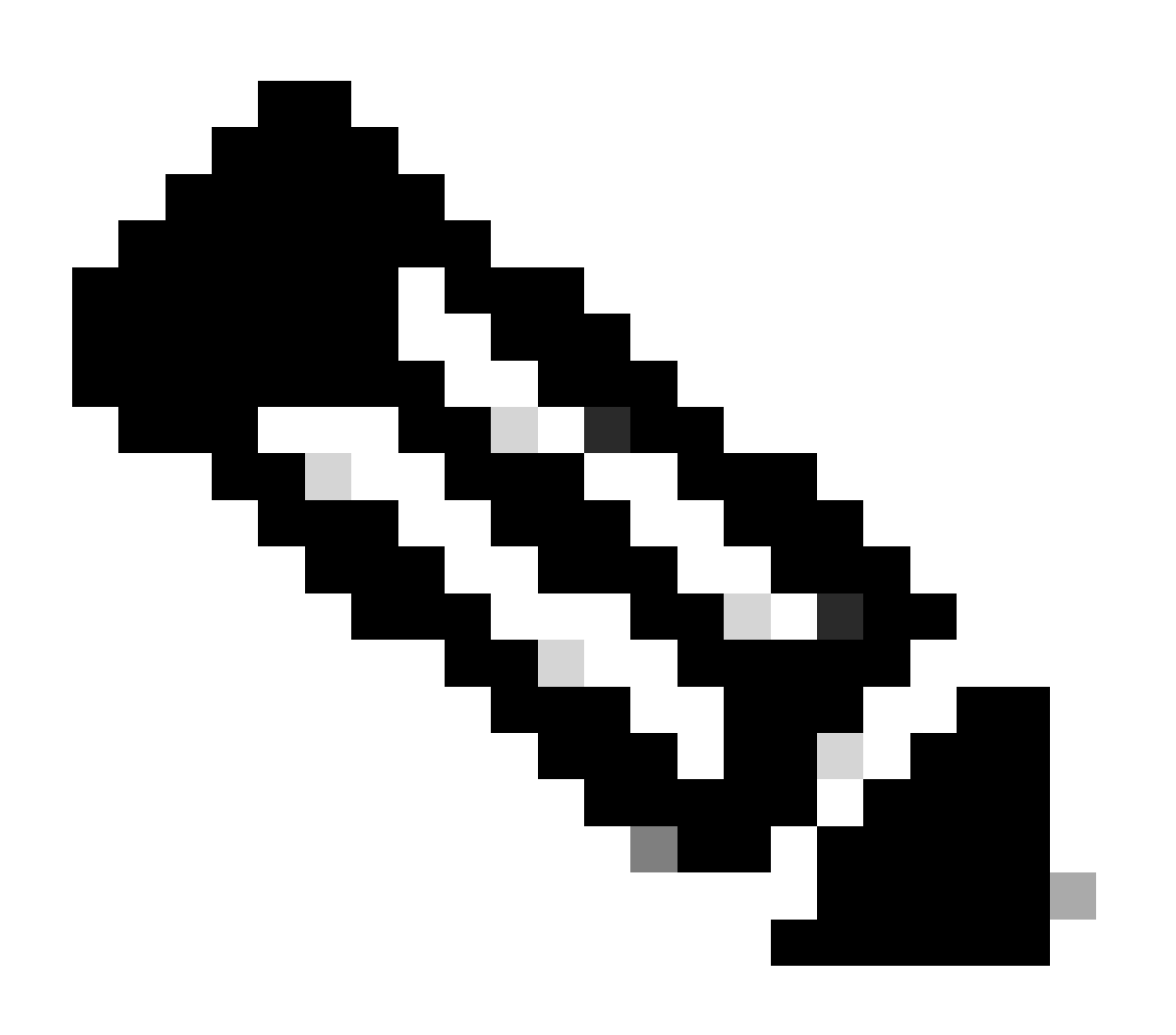

注:

- ほとんどのECEドキュメントには2つのバージョンがあります。PCCE用のバージョ ンをダウンロードして使用してください。ドキュメントタイトルは、バージョン番 号の後にPackaged Contact Center Enterpriseまたは(PCCEの場合)または (UCCEおよびPCCEの場合)のどちらかになります。
- インストール、アップグレード、または統合の前に、必ずCisco Enterprise Chatお よび電子メールのドキュメントのスタートページでアップデートを確認してください。
- <u>https://www.cisco.com/c/en/us/support/customer-collaboration/cisco-enterprise-chat-email/series.html</u>

ECEバージョン12.6(1)

• エンタープライズチャットおよび電子メール管理者ガイド

翻訳について

シスコは世界中のユーザにそれぞれの言語でサポート コンテンツを提供するために、機械と人に よる翻訳を組み合わせて、本ドキュメントを翻訳しています。ただし、最高度の機械翻訳であっ ても、専門家による翻訳のような正確性は確保されません。シスコは、これら翻訳の正確性につ いて法的責任を負いません。原典である英語版(リンクからアクセス可能)もあわせて参照する ことを推奨します。